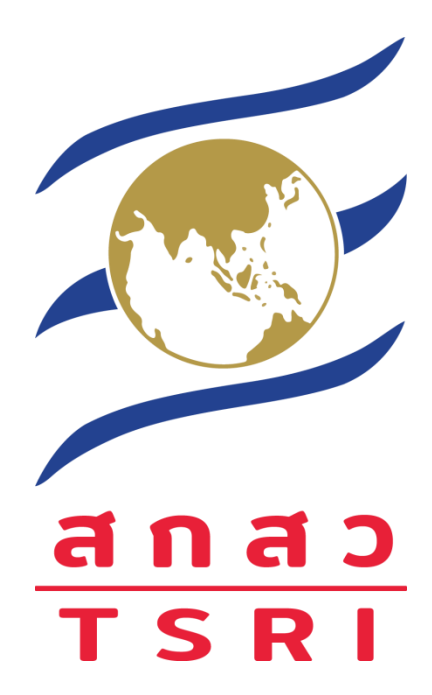

# คู่มือการใช้งาน ระบบบริหารงานวิจัยอัจฉริยะ

# Thailand Intelligent Research

# Administration system

สำหรับผู้ประสานหน่วยงาน

# ขั้นตอนการใช้งานระบบ

1. ลงทะเบียนผู้ประสานหน่วยงาน ผ่านทาง Link: https://tiras.tsri.or.th/register/

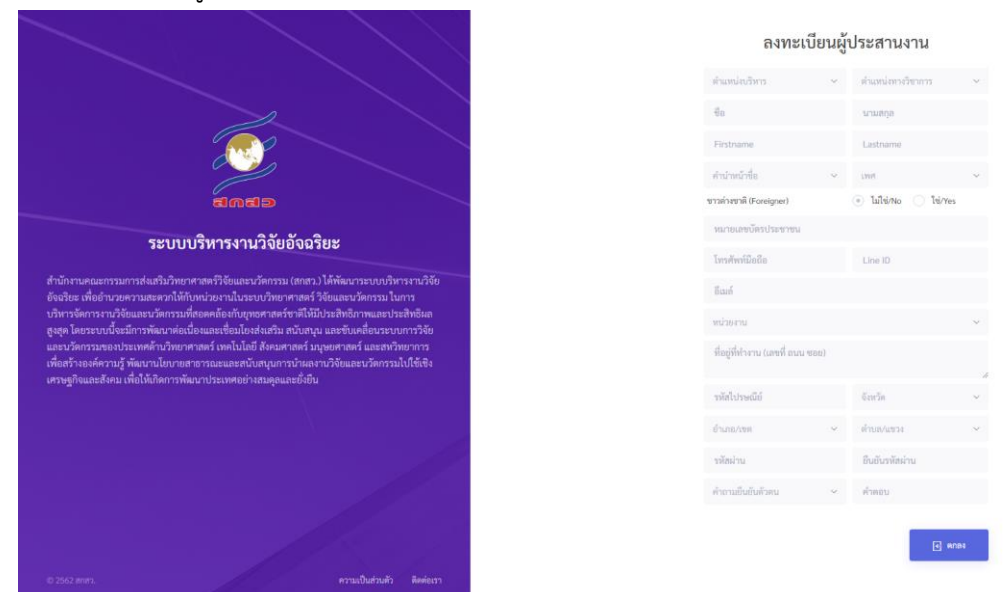

- ติดต่อเจ้าหน้าที่ สกสว. เพื่อตรวจสอบ/เปิดสิทธิ เข้าใช้งานระบบได้ที่ ภารกิจจัดสรรงบประมาณ โทรศัพท์ : 02 278 8254-60 หรือ 02 278 8200 ต่อ 8321, 8389, 8398, 8399
   โทรสาร : 02 278 8248
   อีเมล : tiras@trf.or.th
- จากนั้นกรอกข้อมูล username และ password ที่ท่านลงทะเบียน เพื่อ login เข้าสู่ระบบได้ที่ Link: https://tiras.tsri.or.th/login

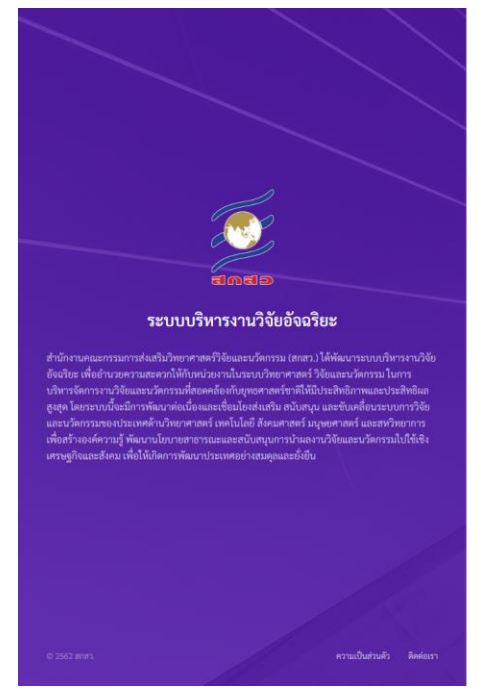

| <b>เข้าระบบ</b><br>East<br>รงัดน่าน |             |          |             |
|-------------------------------------|-------------|----------|-------------|
| Bauli<br>vileniru                   |             | เข้าระบบ |             |
| รทัศม่าน                            | ซิณด์       |          |             |
|                                     | รพัสผ่าน    |          |             |
| มรทัสผ่าน ? 💽 เข้าระบบ              | มรพัสผ่าน ? |          | 🕞 ເຫັ້າຈະບບ |

นได้ลงทะเบียนแล้วหรือยัง? <mark>ลงทะเบียน</mark>!

 ในกรณีที่ท่านลืมรหัสผ่าน (password) สำหรับเข้าใช้งานระบบให้คลิก "ลืมรหัสผ่าน" และกรอกอีเมล เลือกคำถามยืนยันตัวตนที่ท่านระบุไว้ในขั้นตอนการลงทะเบียน จากนั้นกรอกคำตอบของคำถามยืนยัน ตัวตน

|                                                                                                    |                 |                                         | ทุณได้อาหะเบียนสำหรืออีง? อาหะเบียน |
|----------------------------------------------------------------------------------------------------|-----------------|-----------------------------------------|-------------------------------------|
|                                                                                                    |                 | ลืมรทัสผ่าน                             |                                     |
| ระบบบริหารงานวิจัยอัจฉริยะ                                                                                                    | อีณก            |                                         |                                     |
| สำนักงานคณะกรรมการส่งแร้มวิทยาศาสตว์วิจัยและนวัดกรรม (สกสว.) ได้พัฒนาระบบบริหางงานวิจัย                                                                                                    | คำถามยืนอันด้วด | - · · · · · · · · · · · · · · · · · · · |                                     |
| อัจฉริยะ เพื่ออ้านวยความสะดวกให้กับหน่วยงานในระบบวิทยาศาสตร์ วิจัยและนวัดกรรม ในการ<br>บริหารจัดการงานวิจัยและนวัดกรรมที่สอดคล้องกับปุทธศาสตร์ชาติให้มีประสิทธิกาพและประสิทธิผล                                                                                                    | ศ <b>ำต</b> อบ  |                                         |                                     |
| ดูขุดุ โดยระบบใจสมัการที่แนวท่อเป็ดและซึ่งมีใจส่งเหรีย มกับสมุน และซึ่งเคลื่อนระบบการวิจัย<br>และนว์ความสายการมายที่กำนารการการที่ เข้าไปเป็ด ให้และกลาดร์ มนุษณฑรที่ แมลหวัดการการ<br>เพื่อสร้ายแค่ความรู้ พัฒนามับบายตาอาณะและสมันสมุนการบำเลงงานวิจัยและนวัดการมไปใช้เชิง<br>เพราษฎ์กิจและสร้อน เพื่อให้มีดการพัฒนาประเทศอย่างสมอุณสะอัยป็น | ເອົ້າຈະບບ 7     | sans S                                  | l.                                  |
|                                                                                                    |                 |                                         |                                     |
|                                                                                                    |                 |                                         |                                     |
|                                                                                                    |                 |                                         |                                     |
| © 2562 สาคา. ความเป็นส่วนตัว สิดต่อเรา                                                                                                    |                 |                                         |                                     |

5. ระบบจะส่งอีเมลเพื่อแจ้ง link สำหรับให้ท่าน reset รหัสผ่าน โดย link ดังกล่าวจะมีอายุการใช้งาน 30 นาที

| anab                                                                                                    |
|----------------------------------------------------------------------------------------------------|
| สวัสดีค่ะ,                                                                                                    |
| คุณ ณัฐฏมันท์ เลิศศิริ กรุณา <u>คลิกที่นี่</u> เพื่อตั้งรหัสผ่านใหม่<br>ภายในเวลา 30 นาที                                                                                                    |
| สำนักงานคณะกรรมการส่งเสริมวิทยาศาสตร์ วิจัยและนวัดกรรม (สกสว.)<br>ชั้น 14 อาคาร เอส เอ็ม ทาวเวอร์ 979/17-21 ถนนพหลโยธิน แขวงสามเสนใน เขตพญาไท กรุงเทพฯ 10400<br>โทรศัพท์ : 02 278 8254-60 หรือ 02 278 8200 ต่อ 8321, 8389, 8398, 8399<br>โทรสาร : 02 278 8248<br>อีเมล์ : <u>tiras@trf.or.th</u> |
| Dear,                                                                                                    |
| គុណ Natthanan Lertsiri Please click <u>here</u> for create new password<br>Reset password link will be expire in 30 minute.                                                                                                    |
| Thailand Science Research and Innovation (TSRI)<br>14th Floor, SM Tower, 979/17-21 Phaholyothin Road, Samsan Nai, Phyathai, Bangkok 10400<br>Tel. : 02 278 8254-60 หรือ 02 278 8200 ต่อ 8321, 8389, 8398, 8399<br>Fax : 02 278 8248<br>Email : <u>tiras@trf.or.th</u>                            |

- 6. หลังจาก login เข้าสู่ระบบ ท่านจะพบเมนูดังต่อไปนี้
  - 1) เมนู "Dashboard" แสดงรายละเอียดภาพรวมของการยื่นคำขอาประจำปีงบประมาณ

| ของรอม หม<br>ว่านวนงบประมาณที่เสนอขอทุนฯ | 2 | แผนงาน<br>จำนวนแผนงาบทั้งหมด | แผนงานย่อย/โครงการ<br>จำนวนแผนงานย่อย/โครงการทั้งหมด | - | หน่วยงาน<br>จำนวนหน่วยงานที่เสนอขอพูนา | -1- |
|------------------------------------------|---|------------------------------|------------------------------------------------------|---|----------------------------------------|-----|
| ล์คส่วนงบประมาณเทียบกับ Platform         |   |                              |                                                      |   |                                        |     |
|                                          |   |                              |                                                      |   |                                        |     |
| จำนวนงบประมาณที่เสนอขอทุนฯ               |   |                              |                                                      |   |                                        |     |
|                                          |   |                              |                                                      |   |                                        |     |
|                                          |   |                              |                                                      |   |                                        |     |

## 2) เมนู "กรอบการวิจัย" แสดงรายละเอียดกรอบการวิจัยประจำปีงบประมาณ 2564

| บบริหารจัดการงานวิจัยแห่งชาติ                                                       |                                      | หน้วแรก • กรอบการ |
|-------------------------------------------------------------------------------------|--------------------------------------|-------------------|
| (ว่าง) เป้าหมายและผลสัมถุทที่ที่สำคัญ (Objectives and Key Results: OKR) สำหรับ พ.ศ. | 2563-2565 1/17                       | ¢ ± =             |
|                                                                                     |                                      |                   |
|                                                                                     | P C C P                              |                   |
|                                                                                     |                                      |                   |
|                                                                                     |                                      |                   |
|                                                                                     |                                      |                   |
|                                                                                     | (ร่าง) เป้าหมายและผลสัมฤทธิ์ที่สำคัญ |                   |
|                                                                                     | (Objectives and Key Results: OKR)    |                   |
|                                                                                     | สำหรับ พ.ศ. 2563-2565                |                   |

## 3) เมนู "ข่าวและกิจกรรม" แสดงรายละเอียดข่าวสารและกิจกรรมที่เกี่ยวข้องกับการใช้งานระบบ

| Desboard กระบการวิจัย ซ้าวและทิดกรรม แผนงาน ผู้ใช้ระบบ                                                                                                    | ณัฐนักที่ เสิดหีวิ<br>ผู้ประสานหน่วยงาม                                                                                                    |
|----------------------------------------------------------------------------------------------------|----------------------------------------------------------------------------------------------------|
| ว <b>และกิจกรรม</b><br>เบเว็หรงานวิจัยอังเวียะ                                                                                                    | พบ้านรก - ช่าวและศิจกร                                                                                                    |
| ระชาวสัมพันธ์การอบรมการใช้งานระบบ TIRAS<br>1.309<br>อาการการที่สีดกรรมประมาณตรหานันการพัฒนามาการที่จำนวนบา TIRAs ระทา่าร์มีผู้ 20 ธี 15 นี่ที่ 25 กรุดจักรายม พ.ศ. 2562 โดยแปลาการจัดขามสนี่<br>1. อาการเปิดและบาลาาที่สำนานการประกัน 20 กรุดที่อาการบา TIRAs ระทา่าร์มีผู้ 20 ธี 15 นี่ที่ 25 กรุดจักรายม พ.ศ. 2562 โดยแปลาการจัดขามสนี่<br>1. อาการเปิดและบาลาาที่สำนานการประกัน 21 กรุดที่กายม พ.ศ. 2562 เวลา 15.00 15.00 น. (เดิมแล้วก่อ)<br>3. อาการเปิดและบาลาาที่สำนานการประกัน 21 กรุดที่กายม พ.ศ. 2562 เวลา 15.00 17.00 น. (เดิมแล้วก่อ)<br>5. อาการเปิดและบาลาาที่สำนานการประกัน 21 กรุดที่กายม พ.ศ. 2562 เวลา 15.00 17.00 น. (เดิมแล้วก่อ)<br>5. อาการเปิดและบาลาาที่สำนานการประกัน 21 กรุดที่กายม พ.ศ. 2562 เวลา 15.00 17.00 น. (เดิมแล้วก่อ)<br>7. อาการเปิดและบาลาาที่สาวนารบา TIRAs วันนี้ 21 กรุดที่กายม พ.ศ. 2562 เวลา 15.00 17.00 น. (เดิมแล้วก่อ)<br>8. อาการเปิดและบาลาาที่สาวนารบา TIRAs วันนี้ 21 กรุดที่กายม พ.ศ. 2562 เวลา 15.00 17.00 น. (เดิมแล้วก่อ)<br>7. อาการเปิดและบาลาาที่สาวนารบา TIRAs วันนี้ 21 กรุดที่กายม พ.ศ. 2562 เวลา 15.00 17.00 น. (เดิมแล้วก่อ)<br>9. อาการเปิดและบาลาาที่สาวนารบา TIRAs วันนี้ 21 กรุดที่กายม พ.ศ. 2562 เวลา 15.00 17.00 น. (เดิมแล้วก่อ)<br>11. อาการเปิดและบาลาาที่สาวนารบา TIRAs วันนี้ 21 กรุดที่กายม พ.ศ. 2562 เวลา 15.00 17.00 น. (เดิมแล้วก่อ)<br>11. อาการเปิดและบาลาาที่สาวนารบา TIRAs วันนี้ 25 กรุกที่สาย พ.ศ. 2562 เวลา 15.00 น. (เดิมแล้วก่อ)<br>11. อาการเปิดและบาลาารให้การบา TIRAs วันนี้ 25 กรุกที่สาย พ.ศ. 2562 เวลา 15.00 น. (เดิมแล้วก่อ)<br>11. อาการเปิดและบาลาร 21 การ<br>กรุกษาวารได้กรุปสามาณาราคาม<br>กรุกษาว่ามีสายสายสายสาย สาย<br>กรุกษาว่ามีสายสายสายสาย สายางการบาลาง สายางสาย สายางสายางสาย สายางสายางสายา | <ul> <li>ช่าวและก็จกรรม</li> <li>ศันหาง่าวและกิจกรรม</li> <li>ศันหาง่าวและกิจกรรม</li> <li>พ่านสามารดศักรารขาบ TRAs ได้ที่ http://deaming.turiactin.th<br/>พ่านสามารดศักรารขาบแนวและแนวทางการจัดกรรบประเทณของหน่วด<br/>การประชุมสั้งสรรยวบแผงและแนวทางการจัดกรรบประเทณของหน่วด<br/>การประชุมสั้งสรรยวบแผงและแนวทางการจัดกรรบประเทณของหน่วด<br/>การประชุมส์จัดรรยวบแผงและแนวทางการจัดกรรบประเทณของหน่วด<br/>การประชุมส์จัดรรยวบแผงและแนวทางการจัดกรรบประเทณของหน่วด<br/>การประชุมส์จัดรรยวบแผงและแนวทางการจัดกรรบประเทณขึ้งหน่ว<br/>การประชุมส์จัดรรยวบแผงและแนวทางการจัดกรรบประเทณขึ้งหน่ว<br/>การประชุมส์จัดรรยวบแผงและแนวทางการจัดกรรบประเทณขึ้งหน่ว<br/>การประชุมส์จัดรรยวบแผงและแนวทางการจัดกรรบประเทณขึ้งหน่ว<br/>การประชุมส์จัดรรยวบแผงและแนวทางการจัดกรรบประเทณขึ้งหน่ว<br/>การประชุมส์จัดรรยวบเทพารจารรัฐบเละหน่างการม.น.อันเลท.เป็นอานางไปหน่ว<br/>การประชุมส์จัดรรยวบแผงและแนวทางการจัดกรรบประเทณขึ้งหน่ว<br/>การประชุมส์จัดราย<br/>การประชุมส์จัดรรยวม แนบ และแบวทางการจัดกรรยบประเทณขึ้งหน่ว<br/>การประชุมส์จัดราย<br/>การประชุมส์จัดราย<br/>การประชุมส์จากรรษม<br/>การประชุมส์จัดรรยวมและและแนวทางการจัดกรรยบประเทณขึ้งหน่ว<br/>การประชุมส์จาม<br/>การประชุมส์จาม<br/>การประชุมส์จามสาย<br/>การประชุมส์จามสาย<br/>การประชุมส์จามสาย<br/>การประชุมส์จามสาย<br/>การประชุมส์จามสาย<br/>การประชุมส์จามสาย<br/>การประชุมสาย<br/>การประชุมสาย<br/>การประชามสาย<br/>การประชุมสาย<br/>การประชามสาย<br/>การประชามสาย</li></ul> |

 เมนู "แผนงาน" แสดงรายละเอียดของแผนปฏิบัติการด้าน ววน. และแผนงานภายใต้หน่วยงานของ ท่าน โดยท่านสามารถเลือกปีที่ยื่นขอรับการสนับสนุนงบประมาณ และสามารถสร้างแผนปฏิบัติการ ด้าน ววน. และแผนงานได้ที่เมนูนี้

| Deshboard mseumrifilis drouasifienssa  | แหนงาน ผู้ใช้ระบบ |                             |                                                       |                                        | ตรึญสวิวัตนสุภา<br>ผู้ประสานหน่วยงาน |
|----------------------------------------|-------------------|-----------------------------|-------------------------------------------------------|----------------------------------------|--------------------------------------|
| ภาพโดยรวมของแผนงานที่เสนอขอทุนวิจัเ    | 🗄 และราชปี 2564   | 4                           |                                                       |                                        | 2564 •                               |
| งบประมาณ<br>จำนวมหน่วะอาณที่เสนอขอสุนา |                   | มหม่าน<br>ลแหล้งการสมแรงกรั | แผนงามย่อย/โครงการ<br>ร้านวงแผนงาเช่อย/โครงการทั้งหมด | หน่วยงาน<br>จำนวนหน่วยงานที่เสนอขอทุบา | -/-                                  |
| สัดส่วนงบประมาณที่ยบกับ Platform       |                   |                             |                                                       |                                        |                                      |
| - จำนามของหมายที่สายสารทุกา            |                   |                             |                                                       |                                        |                                      |
| สัดส่วนงบประมาณเทียบกับ Program        |                   |                             |                                                       |                                        |                                      |

ลำดับกลำดับการสร้างแผน

1.สร้้าง "**แผนงาน**"

2.สร้าง "**แผนงานย่อย**" (ถ้ามี)

3.สร้าง "**แผนปฏิบัติการ**"

โดยขอให้ท่านสร้างแผนงานให้เสร็จสิ้นก่อน เมื่อท่านกดยืนยันแผนงาน ระบบจะถ่ายโอนข้อมูล บางส่วนเข้าสู่แผนปฏิบัติการอัตโนมัติ ซึ่งท่านสามารถเพิ่มเติมข้อมูลแผนปฏิบัติการให้สมบูรณ์ใน ภายหลัง

 เมนู "ผู้ใช้งานระบบ" แสดงรายละเอียดผู้ใช้งานระบบที่อยู่ภายใต้หน่วยงานของท่าน ท่านสามารถ ตรวจสอบ/ยืนยันนักวิจัยภายใต้สังกัดหน่วยงานของท่านได้ที่เมนูนี้

| บบริหารงานวิจัยอัจฉริยะ             |                  |                                                                                                    |                   |                             |                |                                   | หน้าแรก - ผู้ไข้ |
|-------------------------------------|------------------|----------------------------------------------------------------------------------------------------|-------------------|-----------------------------|----------------|-----------------------------------|------------------|
| ายการผู้ใช้ระบบ                     |                  |                                                                                                    |                   |                             |                | У павлагията                      | Export excel     |
| นที่ลงทะเบียน:                      |                  | กลุ่มผู้ใช้งาน:                                                                                                | สถานะ:            | คำคันหา:                    |                |                                   |                  |
| ช่วงวันที่ลงทะเบียน                 |                  | ผู้อำนวยการแผนงาน                                                                                              | ~ ทุกรายการ       | <ul> <li>คำตับหา</li> </ul> |                |                                   | Q                |
| สดง 25¢ แถว                         |                  |                                                                                                    |                   |                             |                | ค้นหาะ                            |                  |
| ชื่อ-นามสกุล                        | อีเมล์           |                                                                                                    | กลุ่มผู้ใช้งาน    |                             | . ใช้งานล่าสุด | แก้ไซข้อมูล เลงทะเบียน เ          |                  |
| s สมจิต จงจอหอ<br>Somjid Jongjorhor | somjid@trf.or.th |                                                                                                    | ผู้อำนวยการแผนงาน |                             |                | 30-11-2019 14:11 21-11-2019 08:45 | ×                |
| ค. วาตรร เหรือเนื้อง                |                  | Same and the second second second second second second second second second second second second second second | **                |                             |                | 22 11 2010 10 27 07 09 2010 10 27 |                  |

## 7. การสร้างแผนงาน

 เมื่อเข้าสู่ระบบเรียบร้อยแล้ว ให้เลือกเมนู "แผนงาน" เลือกปีงบประมาณ ที่ต้องการสร้าง แผนงาน ที่อยู่ส่วนเมนูด้านบนของเว็บไซต์ ดังภาพ

| <b>9</b><br>8447       | หน้าแรก                  | กรอบการวิจัย | แผนงาน | ผู้ใช้ระบบ/นักวิร              | íu                                         |                |                                                               | สุธาสินี ศิริมา<br>ผู้ประสานงาน S |
|------------------------|--------------------------|--------------|--------|--------------------------------|--------------------------------------------|----------------|---------------------------------------------------------------|-----------------------------------|
| 🕀 ແผนปฏิบัต            | ดิการด้าน ววน. ของห      | น่วยงาน      | - FF - | เผนงานปี 2564<br>เผนงานปี 2563 |                                            |                |                                                               |                                   |
|                        |                          |              |        |                                | แผนปฏิบัติการจะปรากฏให้กรอกหลังจากมีการยึง | นยันแผนงานแล้ว |                                                               |                                   |
| 🗄 แผนงาน               |                          |              |        |                                |                                            |                |                                                               | พม่วยงานในสังกัด                  |
| ປິงบประมาณ<br>2564     |                          | •้นท         |        |                                |                                            |                | ٩                                                             | + แลงาน                           |
| ຈຳນວນຈບປາ<br>ໃນປີ 2564 | ระมาณที่เสนอขอทุนฯ       |              |        | 0                              | แผนงาน<br>จำนวนแผนงามที่ทบในปี 2564        |                | 0 แผนงานย่อย/โครงการ<br>จำเวนแผนงานย่อย/โครงการที่พบในปี 2564 |                                   |
|                        | 2)ให้เ                   | ลือกปุ่มเข่  | พิ่มแผ | นงาน                           | <b>+</b> <sub>แผนงาน</sub> ดังภาพ          |                |                                                               |                                   |
| 87 u                   | เผนงาน                   |              |        |                                |                                            |                |                                                               |                                   |
| ປັ່ຈນປາ<br>256         | ระมาณ<br>4               | ค้นห         | 1      |                                |                                            |                | Q                                                             | + แผนงาน                          |
| งบ<br>รว               | ມປรະมาณ<br>มงบประมาณในปี | 2564         |        | -                              | แผนงาน<br>จำนวนแผนงานที่พบในปี 2564        | 106            | แผนงานย่อย<br>จำนวนแผนงานย่อยที่พบในปี 2564                   | 47                                |

 เมื่อหน้าจอปรากฏการสร้างแผนงาน จะมีช่องให้กรอกข้อมูล ซึ่งจะแบ่งออกเป็น 14 แท็บ มี ขั้นตอนการกรอกข้อมูลแต่ละแท็บ ดังนี้

\*\* ข้อมูลที่กรอกในทุกๆ แท็บ ระบบจะทำการบันทึกอัตโนมัติ ในทุกๆ 30 วินาที \*\*

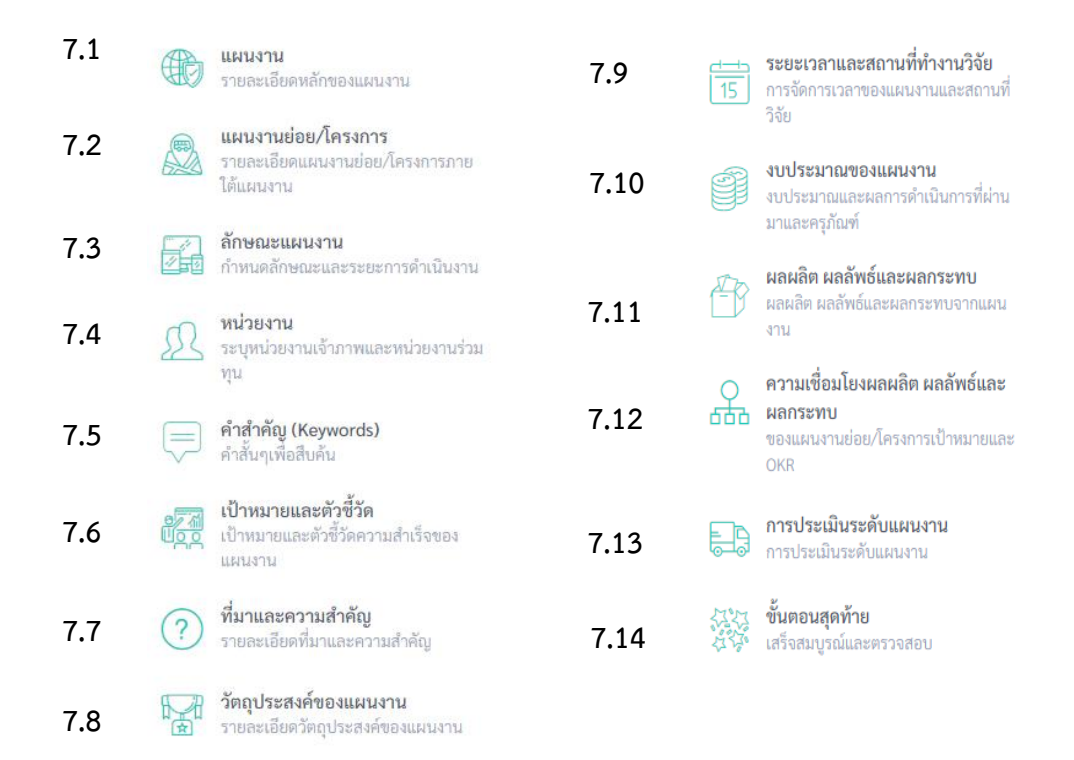

#### 7.1 แผนงาน

1) กรอกข้อมูลในส่วนของข้อมูลแผนงานให้ครบถ้วน ได้แก่ ชื่อแผนงานภาษาไทย ภาษาอังกฤษ

2) เลือกรายการ Platform, Program, Objective ของ Program, Key result ของ Objective ให้สอดคล้องกับแผนงาน

 เมื่อกรอกข้อมูลครบถ้วนแล้ว ให้คลิกปุ่ม
 <sup>บันทึก/ถัดไป ></sup> เพื่อบันทึกข้อมูลทั้งหมดในแท็บนี้ และไปยังแท็บถัดไป ดังภาพ

#### แบบเสนอแผนงานประจำปีงบประมาณ 2564

| รทัสแผนงาน                                                                                                    |     |
|----------------------------------------------------------------------------------------------------|-----|
| 64Z10200303022                                                                                                    |     |
| ชื่อแผนงาน (ภาษาไทย)                                                                                                    |     |
| fdsf                                                                                                    |     |
| ชื่อแผนงาน (ภาษาอังกฤษ)                                                                                                    |     |
| fdsfs                                                                                                    |     |
| Platform                                                                                                    |     |
| Platform 1 การพัฒนากำลังคนและสถาบันความรู้                                                                                                    | ~   |
| Objective ของ Platform                                                                                                    |     |
| O1 พัฒนากำลังคนและสถาบันความรู้เพื่อเพิ่มซีดความสามารถในการแข่งขันของประเทศไปสู่การเป็นประเทศรายได้สูง                                                                | ~   |
| Key result ของ Objective Platform หลัก                                                                                                    |     |
| KR1.1 นักวิจัยและพัฒนาเพิ่มเป็น 30 คนต่อประชากร 10,000 คน                                                                                                    | ~   |
| Key result ซอง Objective Platform รอง                                                                                                    |     |
| ไม่กำหนด                                                                                                    | ~ ] |
| Program                                                                                                    |     |
| P2 การพัฒนากำลังคนระดับสูงรองรับ EEC และระบบเศรษฐกิจสังคมของประเทศ                                                                                                    | ~   |
| Objective ของ Program                                                                                                    |     |
| 01.2 มีกำลังคนระดับสูงรองรับ EEC และระบบเศรษฐกิจสังคมของประเทศ                                                                                                    | ~   |
| Key result ของ Objective Program หลัก                                                                                                    |     |
| KR1.2.1 นวัตกรรมการจัดการและการฝึกอบรม เพื่อพัฒนากำลังคนระดับสูง ที่สามารถตอบความต้องการรของประเทศ โดยเฉพาะอย่างยิ่ง สอดคล้องต่อความ<br>ต้องการของการพัฒนาพื้นที่ EEC | ~   |
| Key result 1004 Objective Program 504                                                                                                    |     |
| ไม่กำหนด                                                                                                    | ~   |
|                                                                                                    |     |
|                                                                                                    |     |
| บันทึก/ลัดไป ≫                                                                                                    |     |

# \*\* จำเป็นต้องกรอกข้อมูลในแท็บนี้ให้ครบถ้วนก่อน จึงจะคลิกเลือกกรอกข้อมูลในแท็บอื่นๆ ต่อได้

### 7.2 แผนงานย่อย

 กรอกข้อมูลในส่วนของข้อมูลแผนงานย่อยให้ครบถ้วน ได้แก่ ชื่อแผนงานย่อยภาษาไทย ภาษาอังกฤษ และงบประมาณของแผนงานย่อย กรณีมีแผนงานย่อย

| м                                   |                                                          |        |
|-------------------------------------|----------------------------------------------------------|--------|
| ภาษาไทย                             |                                                          |        |
| อแผนงานย่อย/โครงการ (ภาษาอังกฤษ)    |                                                          |        |
| Name of research                    |                                                          |        |
| น่วยงานดำเนินการ                    | หัวหน้าแผนงานย่อย/โครงการ เพิ่มหัวหน้าแผนงานย่อย/โครงการ |        |
| กระทรวงการอุดมศึกษา วิทยาศาสตร์ วิจ | แ 🗸 เพ็ญศิริ รัตนสุภา (Pensiri Rattanasupa)              | $\sim$ |
| บประมาณของแผนงานย่อย/โครงการ (ห     |                                                          |        |
|                                     |                                                          |        |
|                                     |                                                          |        |
|                                     | ล้างแบบฟอร์ม 📙 บันทึกรายการ                              |        |
|                                     |                                                          |        |
|                                     |                                                          |        |

- เลือกรายการ หน่วยงาน ชื่อหัวหน้าแผนงานย่อย โดย การพิมพ์เพื่อค้นหา หากไม่มีชื่อหัวหน้าแผนงานย่อยใน รายการ สามารถคลิก <u>เพิ่มหัวหน้าแผนงานย่อย</u> และ กรอกข้อมูล ดังรูป
- เมื่อกรอกข้อมูลแผนงานย่อยเสร็จแล้ว ให้คลิกปุ่ม
   <sup>1</sup> บันทีกรายการ ข้อมูลที่กรอกไปจะปรากฏในตาราง ด้านล่าง ถ้าต้องการเพิ่มแผนงานย่อยมากกว่า 1 แผนงานย่อย ให้ทำตามขั้นตอนที่ 1, 2 และ 3 ตามลำดับ

 ตรวจสอบข้อมูลในตารางว่าถูกต้องครบถ้วนจากนั้นให้คลิกปุ่ม ข้อมูลทั้งหมดในแท็บนี้ และไปยังแท็บถัดไป

แบบฟอร์มเพิ่มผู้ใช้งานระบบ ×
 นาย ✓ - ✓
 ชื่อ
 นามสกุล
 โปรดระบุ
 Firstname
 Lastname
 หมายและบัตรประชาชน
 โทรศัพท์มือถือ
 โปรดระบุ
 เป็นตระบุ
 เป็นสระบุ
 เป็นสระบุ
 เป็นสระบุ
 เป็นสระบุ
 เป็นสระบุ
 เป็นสระบุ
 เป็นสระบุ
 เป็นสระบุ
 เป็นสระบุ
 เพื่อบันทึก

\*\* กรอก ชื่อแผนงานย่อย/โครงการ (ภาษาไทย), ชื่อแผนงานย่อย/โครงการ (ภาษาอังกฤษ), หน่วยงาน

ดำเนินการ,หัวหน้าแผนงานย่อย/โครงการ, งบประมาณของแผนงานย่อย/โครงการ (หากไม่มีแผนงานย่อย/

# โครงการขอให้เติมงบประมาณของแผนงานในช่องนี้) <mark>ยังไม่ต้อง</mark> กด "**รายละเอียดแผนงาน**" เพื่อกรอก

## รายละเอียดแผนงานย่อย \*\*

|      | ชื่อแผนงานย่อย                                                                                 | หน่วยงานดำเนินการ                                                                                                    | หัวหน้าแผน<br>งานย่อย  | งบประมาณ     |                              |
|------|------------------------------------------------------------------------------------------------|----------------------------------------------------------------------------------------------------|------------------------|--------------|------------------------------|
| •••• | การพัฒนาสายพันธุ์หญ้าที่ใช้ในสนามฟุตบอล (The complete<br>development in grass of soccer field) | กระทรวงการอุดมศึกษา วิทยาศาสตร์ วิจัยและนวัตกรรม » สำนักงานคณะกรรมการส่ง<br>เสริมวิทยาศาสตร์ วิจัยและนวัตกรรม (สกสว.) | ณัฐฏนันท์ เลิศ<br>ศิริ | 2,500,000.00 | ราย<br>ละเอียด<br>แผน<br>งาน |

# <u>กรณีไม่มีแผนงานย่อย</u>ภายใต้แผนงานให้ท่านระบุ **"งบประมาณของแผนงานในส่วนนี้**"

| <b>เผนงาน</b><br>ะบบบริหารงานวิจัยอัจดริยะ                                |                                                                                                    |                    |
|---------------------------------------------------------------------------|----------------------------------------------------------------------------------------------------|--------------------|
| แบบเสนอแผนงานนี้ได้ถูกใช้งานโดย ฉัฐฏบันท์ เลิศศิริ (S                     | ssion: qee8cotth0pi[2qudu6ggts731t0m11) จีเข่าให้ไม่สามารถบันทักขัดมูกได้ 2019-11-12 14:08                        |                    |
|                                                                           |                                                                                                    | สถานะ: จัดทำแผนงาน |
| แหนงาน<br>รายกะเอียดหลักของแมนงาน                                         | แผนงานย่อยภายได้แผนงาน                                                                                            |                    |
| แผนงานย่อย<br>รายกะเนื้อดแหนงานย่อยภายใต้แผนงาน                           | <ul> <li>มีแหลงรายข่อย          <ul> <li>ไม่มีแผนรายข่อย</li> <li>ชื่อแผนรายข่อย (ราษาโทย)</li> </ul> </li> </ul> |                    |
| ลักษณะแผนงาน<br>กำหนดลักษณะและระยะการคำเบินงาน                            | The complete development in grass of soccer field                                                                 |                    |
| ภามั่วยงาน<br>ระบาทน่วยงานข้ากาพและหน่วยงานร่วม                           | การพัฒนาสายพันธุ์หญ้าที่ใช้ในสนามาสุดบอด                                                                          |                    |
| พุม                                                                       | หน่วยงานด้างเป็นการ<br>ทั่วหน้าแสมงานย่อย เห็นกั่วหน้าแสมงานย่อย                                                  |                    |
| คำสำคัญ (Keywords)<br>คำสั้นๆเพื่อสิบคัน                                  | งประเทศจากแห่งการสุดและประการสายและเหลือของการสาย และการสาย (hatthanan Letsini)                                   |                    |
| เป้าหมายและดัวชี้วัด<br>ปัญญุ เป้าหมายและดัวชี้วัดความสำเร็จขอะ<br>แสนงาน | ด้านแบงพ่อวัน 関 เป็นที่การการ                                                                                     |                    |
|                                                                           |                                                                                                    |                    |

### 7.3 ลักษณะแผนงาน

## 1) กรอกข้อมูลในส่วนของลักษณะแผนงานให้ครบถ้วน

กรณีเป็น แผน 1 ปี <u>ไม่</u>ต้องกรอกข้อมูล

#### ลักษณะแผนงาน

| 💿 แผน 1 ปี 🔘 แผนต่อเนื่อง |                   |
|---------------------------|-------------------|
| ระยะเวลาปี                | บีนี้เป็นปีที่    |
| เลือกรายการ 🗸             | เลือกรายการ 🗸     |
| ปังบประมาณเริ่มต้น        | ปีงบประมาณสิ้นสุด |
| เลือกรายการ ~             | เลือกรายการ 🗸     |
|                           |                   |
|                           |                   |
| ≪ ก่อนหน้า                | บันทึก/ถัดไป ≫    |

• กรณีเป็น แผนต่อเนื่อง ต้องกรอกข้อมูล

#### ลักษณะแผนงาน

| ~              | <br>เลือกรายการ                                                                                                    | ~ | เลือกรายการ       |
|----------------|----------------------------------------------------------------------------------------------------|---|-------------------|
|                | the strength of the strength of the strength o |   |                   |
|                | บงบบระมาณสนสุด                                                                                                    |   | ไงบประมาณเริ่มต้น |
| ~              | เลือกรายการ                                                                                                    | ~ | เลือกรายการ       |
|                |                                                                                                    |   |                   |
| บันทึก∕ถัดไป ≫ |                                                                                                    |   | ก่อนหน้า          |
|                |                                                                                                    |   | ≪ ก่อนหน้า        |

 เมื่อกรอกข้อมูลเรียบร้อยแล้ว ให้คลิกปุ่ม
 เพื่อบันทึกข้อมูลทั้งหมดในแท็บนี้ และไปยังแท็บถัดไป

7.4 หน่วยงาน

- กรอกข้อมูลหน่วยงานเจ้าภาพ หน่วยงานของผู้อำนวยการแผน และ ชื่อผู้อำนวยการแผน ให้ ครบถ้วน
- 2) หน่วยงานร่วมดำเนินการ
  - กรณี ไม่มีหน่วยงานร่วมดำเนินการ

a) เลือก ไม่มีหน่วยงานร่วมดำเนินการ

| b) เมื่อกรอกข้อมลเรียบร้อยแล้ว ให้คลิกป่ม | บันทึก/ถัดไป ≫ | เพื่อบันทึก |
|-------------------------------------------|----------------|-------------|
| ข้อมูลทั้งหมดในแท็บนี้ และไปยังแท็บถัดไป  |                |             |

#### หน่วยงานเจ้าภาพ

| หน่วยงานเจ้าภาพ                                                    |                                                 |
|--------------------------------------------------------------------|-------------------------------------------------|
| กระทรวงการอุดมศึกษา วิทยาศาสตร์ วิจัยและนวัตกรรม » สำนักงานคณะกรรม | การส่งเสริมวิทยาศาสตร์ วิจัยและนวัตกรรม (สกสว.) |
| าน่วยงานของผู้อำนวยการแผนงาน                                       | ผู้อำนวยการแผนงาน เพิ่มผู้อำนวยการแผนงาน        |
| กระทรวงการอุดมศึกษา วิทยาศาสตร์ วิจัยและนวัตกรรม » สำนักงานค 🗸     | เลือกรายการ 🗸 🗸                                 |
| หน่วยงานร่วมดำเนินการ/ภาคเอกชน หรือชุมชนที่ร่วมลงทุ                | นหรือดำเนินการ/หน่วยงานอื่น                     |
| 🕽 ໃຈເປັນກ່ອງແຫ່ວງເຮັວມອ້ວງເປັນຄວຣ. 🔿 ເປັນກ່ອງແວນຮ່ວງແອ້ວງເປັນຄວຣ   |                                                 |
|                                                                    |                                                 |

- กรณี มีหน่วยงานร่วมดำเนินการ
  - a) เลือก มีหน่วยงานร่วมดำเนินการ

b) กรอกข้อมูลหน่วยงานร่วมดำเนินการ/ภาคเอกชน หรือชุมชนที่ร่วมลงทุนหรือดำเนินการ/ หน่วยงานอื่น

c) เมื่อกรอกข้อมูลเสร็จแล้วให้คลิกปุ่ม

d) เมื่อคลิกปุ่ม <sup>ขึ้นที่กรายการ</sup> แล้ว ข้อมูลหน่วยงานร่วมดำเนินการที่เพิ่ม จะลงมาอยู่ใน ตารางด้านล่าง ถ้าต้องการเพิ่มรายการมากกว่า 1 รายการ ให้ทำตามขั้นตอนที่ 3, 4 ตามลำดับ

<u>กรณีต้องการแก้ไข/ลบ รายการ</u> ให้คลิกปุ่ม 🛄 แล้วให้เลือกแก้ไข/ลบ

e) เมื่อกรอกข้อมูลทั้งหมดเรียบร้อยแล้ว ให้คลิกปุ่ม
 <sup>บันที่</sup>⁄⁄<sup>บัคไป ≫</sup> เพื่อบันทึกข้อมูล
 ทั้งหมดในแท็บนี้ และไปยังแท็บถัดไป

|           |            |         | -          |                                         | <b>a</b>    |               |           | -        | 0     | 0         |                 | <b>C</b> 1 |
|-----------|------------|---------|------------|-----------------------------------------|-------------|---------------|-----------|----------|-------|-----------|-----------------|------------|
|           | 001000     | 10010   | incor      | 100010000                               | 000000      | 10/0100000    | O 0000 H  | 0000     | če,   | 101000    | 1000 10010      | 001001     |
| 1/11/1513 | 1112-11    | 101.111 | 1111111111 | 1 1 1 1 1 1 1 1 1 1 1 1 1 1 1 1 1 1 1 1 | 14 5 8 9 11 | 190111015-111 | aawn      | 1/1 7 21 | (e) * | 111117115 | 7 1/11 1 151 31 | 1112111    |
| FIRE OUN  | 1 10 0 0 0 |         | POPOLII () |                                         | 110000      |               | CINFIPO - | 100      | ri 11 | висистта/ |                 | 1 10 0 10  |
|           |            |         |            |                                         |             |               | 9         |          |       |           |                 |            |

| 🔿 ไม่มีหน่วยงานร่วมดำเนินการ 💿 มีหน่วยงานร่วมดำ | ำเนินการ                    |                 |
|-------------------------------------------------|-----------------------------|-----------------|
| ชื่อหน่วยงาน/บริษัท                             |                             |                 |
|                                                 |                             |                 |
| แนวทางการร่วมดำเนินการ                          |                             |                 |
|                                                 |                             |                 |
| การร่วมลงทุนในรูปแบบตัวเงิน (in-cash)           |                             |                 |
|                                                 |                             |                 |
| การร่วมลงทุนในรูปแบบอื่น (in-kind)              |                             |                 |
|                                                 |                             |                 |
|                                                 | ล้างแบบฟอร์ม 🖺 บันทึกรายการ |                 |
|                                                 |                             |                 |
| ≪ ก่อนหน้า                                      |                             | บันทึก/ถัดไป >> |

- 7.5) คำสำคัญ (Keywords)
  - 1) กรอกข้อมูลในส่วนของคำสำคัญให้ครบถ้วน
  - เมื่อกรอกข้อมูลเรียบร้อยแล้ว ให้คลิกปุ่ม
     <sup>บันทึก/ถัดไป</sup> พื่อบันทึกข้อมูลทั้งหมดในแท็บนี้ และ
     ไปยังแท็บถัดไป

## คำสำคัญ (Keywords)

≪ ก่อนหน้า

| คำสำคัญ (ภาษาไทย)                                             |  |
|---------------------------------------------------------------|--|
| คำสำคัญ (ภาษาอังกฤษ)                                          |  |
|                                                               |  |
| วิธีใส่คำสำคัญ: หลังจากได้กำหนดคำเรียบร้อยแล้วให้กดแป้น Enter |  |
|                                                               |  |

บันทึก/ถัดไป ≫

- 7.6) เป้าหมาย ตัวชี้วัด และแนวทางการดำเนินงาน
  - กรอกข้อมูลในส่วนของเป้าหมาย ตัวชี้วัด และแนวทางการดำเนินงานเพื่อให้บรรลุเป้าหมาย ให้ ครบถ้วน
  - เมื่อกรอกข้อมูลเรียบร้อยแล้ว ให้คลิกปุ่ม
     <sup>บันทึก/ถัคไป ≫</sup> เพื่อบันทึกข้อมูลทั้งหมดในแท็บนี้ และ

## เป้าหมายและตัวชี้วัดความสำเร็จของแผนงาน

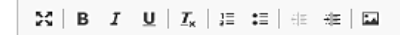

Fine

ตัวอักษร: 4/3000

แนวทางการดำเนินงานเพื่อให้บรรลุเป้าหมาย

| X B J U J L I に に 年 本 D |                  |
|-------------------------|------------------|
| Chris                   |                  |
|                         |                  |
|                         |                  |
|                         |                  |
|                         |                  |
|                         |                  |
|                         |                  |
|                         |                  |
|                         |                  |
|                         |                  |
|                         | ตวอกษร: 5/3000 _ |
|                         |                  |
| ≪ ก่อนหน้า              | บันทึก/ถัดไป ≫   |

## 7.7) ที่มาและความสำคัญของแผนงาน

- 1) กรอกข้อมูลในส่วนของที่มาและความสำคัญของแผนงานให้ครบถ้วน
- เมื่อกรอกข้อมูลเรียบร้อยแล้ว ให้คลิกปุ่ม
   <sup>บันทึก/ถัดไป</sup> พื่อบันทึกข้อมูลทั้งหมดในแท็บนี้ และ
   ไปยังแท็บถัดไป

ที่มาและความสำคัญของแผนงาน

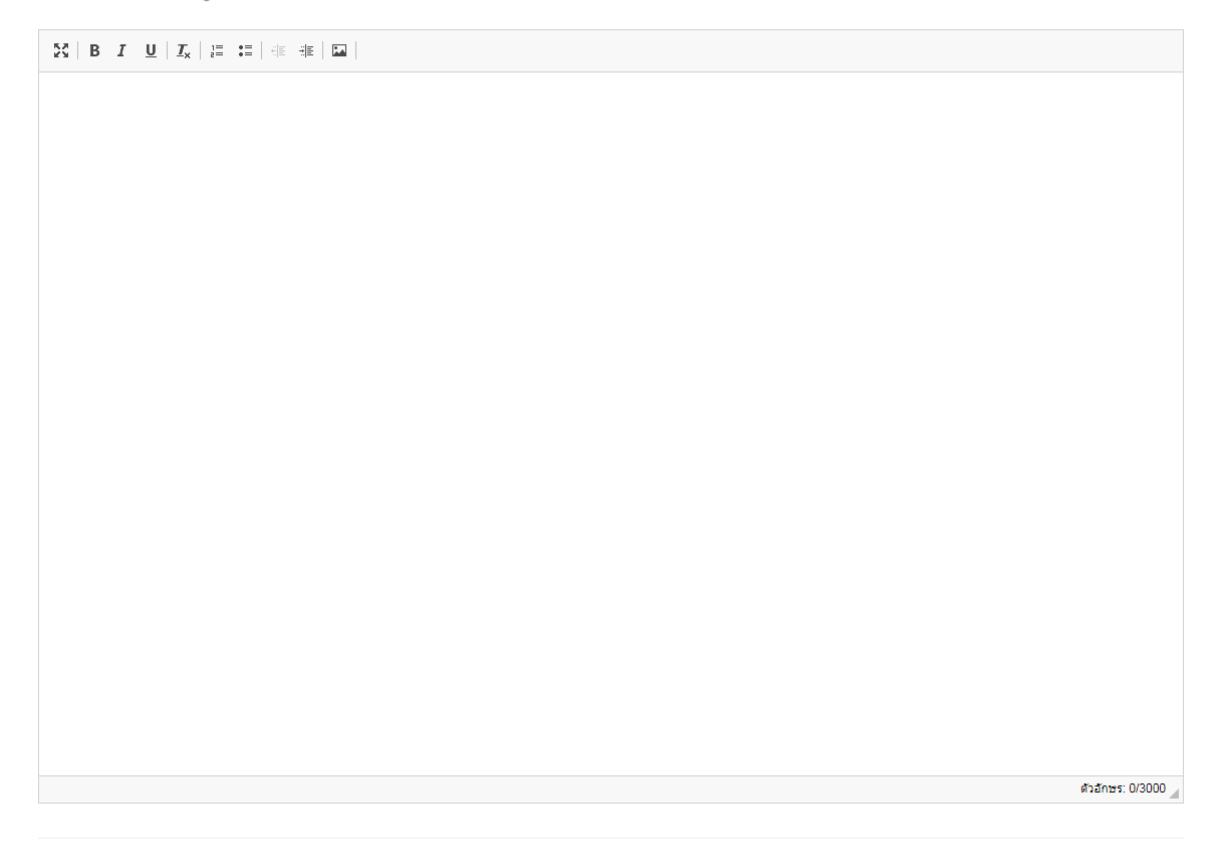

《 ก่อนหน้า

บันทึก/ถัดไป ≫

### 7.8) วัตถุประสงค์หลักของแผนงาน

- 1) กรอกข้อมูลในส่วนของวัตถุประสงค์ของแผนให้ครบถ้วน
- เมื่อกรอกข้อมูลเรียบร้อยแล้ว ให้คลิกปุ่ม
   <sup>บันทึก/ถัคไป ></sup> เพื่อบันทึกข้อมูลทั้งหมดในแท็บนี้ และ

| B J U∣J <sub>x</sub>   ∰ ∰ i≣   i a ia   ⊠ |  |              |
|--------------------------------------------|--|--------------|
|                                            |  |              |
|                                            |  |              |
|                                            |  |              |
|                                            |  |              |
|                                            |  |              |
|                                            |  |              |
|                                            |  |              |
|                                            |  |              |
|                                            |  |              |
|                                            |  |              |
|                                            |  |              |
|                                            |  |              |
|                                            |  |              |
|                                            |  |              |
|                                            |  |              |
|                                            |  |              |
|                                            |  |              |
|                                            |  |              |
|                                            |  | ตัวอักษร: 0/ |
|                                            |  |              |
|                                            |  |              |

## 7.9) ระยะเวลาของแผนงานและสถานที่ทำวิจัย

- กรอกข้อมูลในส่วนของระยะเวลาของแผนงานและสถานที่ทำวิจัย (สถานที่ทำงานวิจัย เมื่อกรอก ข้อมูลครบ กด <sup>ชั</sup>งพัฒนาที่ หากมีสถานที่ดำเนินการมากว่า 1 ที่ ให้กรอกข้อมูลและบันทึก ) กรอบ แนวคิดของแผนงาน และความเชื่อมโยงของแผนงานย่อยภายใต้แผนงาน ให้ครบถ้วน
- เมื่อกรอกข้อมูลเรียบร้อยแล้ว ให้คลิกปุ่ม
   <sup>บันทึก/ถัดไป ></sup>
   เพื่อบันทึกข้อมูลทั้งหมดในแท็บนี้ และ

| ระยะเวลาแผนงาน (ปี)                        |                    |                                 |   |
|--------------------------------------------|--------------------|---------------------------------|---|
| เลือกรายการ                                |                    |                                 | ~ |
| วันที่เริ่มต้น 1 ตุลาคม 2563 สิ้นสุดวันที่ |                    |                                 |   |
|                                            |                    |                                 |   |
| สถานที่ทำงานวิจัย                          |                    |                                 |   |
|                                            | ประเทศ             | จังหวัด                         |   |
| 🔿 ในประเทศ 🔿 ต่างประเทศ                    | เลือกรายการ        | <ul> <li>เลือกรายการ</li> </ul> | ~ |
| พื้นที่ที่ทำวิจัย                          | ชื่อสถา            | านที่                           |   |
| เลือกรายการ                                | ~                  |                                 |   |
|                                            | ล้างแบบฟอร์ม 📙 บัน | <i>เ</i> ท็กรายการ              |   |

ระยะเวลาของแผนงาน (เริ่มต้นจากปีงบประมาณนี้)

กรอบแนวคิดของแผนงาน และความเชื่อมโยงของแผนงานย่อย/โครงการภายใต้แผนงาน

| ศัวธิกษร. 0/ | 3000 🖌 |
|--------------|--------|
|              |        |

#### กิจกรรมของแผนงาน

| กิจกรรม                      |   |               |                |   |              |                |
|------------------------------|---|---------------|----------------|---|--------------|----------------|
|                              |   |               |                |   |              |                |
| ปังบประมาณ                   |   | เดือนเริ่มต้น |                |   | เดือนสิ้นสุด |                |
| เลือกรายการ                  | ~ | เลือกรายการ   |                | ~ | เลือกรายการ  | ~              |
| ร้อยละของกิจกรรมในปีงบประมาณ |   | ผลผลิต        |                |   |              |                |
|                              |   | ล้างแบบฟอร์ม  | 🖺 บันทึกรายการ |   |              |                |
| ≪ ก่อนหน้า                   |   |               |                |   |              | บันทึก/ถัดไป ≫ |

#### 7.10) งบประมาณของแผนงาน

- เลือกปีที่ดำเนินการ และปีงบประมาณ หลังจากนั้นให้ใส่จำนวนงบประมาณที่เสนอขอ โดยแสดง งบประมาณตลอดแผนงาน (เป็นรายปี ตามระยะเวลาของแผนงาน)
- เมื่อกรอกข้อมูลเรียบร้อยแล้ว ให้คลิกปุ่ม <sup>เป็บันทึกรายการ</sup> เพื่อบันทึกข้อมูลทั้งหมดในแท็บนี้ และ ไปยังแท็บถัดไป

| เสดงรายละเอียดประมาณการงบประมา | ณตลอดแผนงาน (กรณีฑ | เองบประมาถ | แป็นแผนงานต่อเร | นื่อง ระยะเวลาดำเนินก | าารวิจัยมากเ | กว่า 1 ปี ให้แสดงงบประมาณตลอดแผนการดำเนินงาน) |
|--------------------------------|--------------------|------------|-----------------|-----------------------|--------------|-----------------------------------------------|
| ปีที่ดำเนินการ                 |                    | ปึงบประมาณ |                 |                       |              | งบประมาณที่เสนอขอ                             |
| ปีที่ 1                        | ~                  | 2564       |                 |                       | ~            |                                               |
|                                |                    |            | ล้างแบบฟอร์ม    | 🖺 บันทึกรายการ        |              |                                               |

 แสดงรายละเอียดประมาณการงบประมาณปีที่เสนอขอ เลือกประเภทของงบประมาณ และ ปีงบประมาณ หลังจากนั้นให้ใส่ งบประมาณเฉพาะปีที่เสนอขอ สามารถเพิ่มได้หลายรายการ (ช่อง รายละเอียด โปรดใส่การแตกตัวคูณ)

| งบประมาณที่ได้จัดตั้งไว้ในส่วนของแผนงานย่อย                                                                                                    | /โครงการทั้งหมดรวมเป็นเงิน - บาท                                                                                                    |                                                                                                    |
|----------------------------------------------------------------------------------------------------|----------------------------------------------------------------------------------------------------|----------------------------------------------------------------------------------------------------|
| ประเภทงบประมาณ                                                                                                    | รายละเอียด                                                                                                    | งบุประมาณ (บาท)                                                                                                    |
| เลือกรายการ                                                                                                    | ~ ]                                                                                                    |                                                                                                    |
|                                                                                                    | ล้างแบบพ่อร์ม 🗎 บันทึก                                                                                                    | ารายการ                                                                                                    |
| <ol> <li>4) ใส่ข้อมูลในการจัด</li> </ol>                                                                                                    | เชื้อครุภัณฑ์ และแนบเอกสารรายละเล                                                                                                    | อียดในการจัดซื้อครุภัณฑ์ หลังจากนั้นคลิก                                                                                 |
| Browse                                                                                                    |                                                                                                    |                                                                                                    |
| และ                                                                                                    | อจากนั้นคลักปุ่ม                                                                                                    |                                                                                                    |
|                                                                                                    |                                                                                                    |                                                                                                    |
| , ୪ କ                                                                                                    |                                                                                                    |                                                                                                    |
| (พร้องแบงเงารายองเอียด                                                                                                    | งครถักเฒ็ที่ฉะอัคซึ่อ) ถ้าไปนี้ ให้ กรอก                                                                                                    | ນ "" ເພື່ອກະວກຫ້ວນລາຮີບນະ້ວຍແລ້ງໂດຍດລີກ                                                                                  |
| (พร้อมแนบรายละเอียด                                                                                                    | เครุภัณฑ์ที่จะจัดซือ) ถ้าไม่มี ให้ กรอก                                                                                                    | า "-" เมื่อกรอกข้อมูลเรียบร้อยแล้วโดยคลิก                                                                                |
| (พร้อมแนบรายละเอียด                                                                                                    | เครุภัณฑ์ที่จะจัดซื่อ) ถ้าไม่มี ให้ กรอก                                                                                                    | า "-" เมื่อกรอกข้อมูลเรียบร้อยแล้วโดยคลิก                                                                                |
| (พร้อมแนปรายละเอียด<br><sub>ใผลความจำเป็นในการจัดซื้อครุภัณฑ์ (พร้อม</sub>                                                                                            | าครุภัณฑ์ที่จะจัดซือ) ถ้าไม่มี ให้ กรอก<br>มแนบรายละเอียดครุกัณฑ์ที่จะจัดซื้อ) ถ้าไม่มีให้ กรอก "-"                                                                                                    | า "-" เมือกรอกข้อมูลเรียบร้อยแล้วโดยคลิก                                                                                 |
| (พร้อมแนบรายละเอียด<br>ๅผลความจำเป็นในการจัดซื้อครุภัณฑ์ (พร้อม<br><sub>ารุกัณฑ์</sub>                                                                                | เครุภัณฑ์ที่จะจัดซือ) ถ้าไม่มี ให้ กรอก<br>มแนบรายละเอียดครุภัณฑ์ที่จะจัดซื้อ) ถ้าไม่มีให้กรอก "-"<br>สถานภาพ                                                                                            | า "-" เมื่อกรอกข้อมูลเรียบร้อยแล้วโดยคลิก<br><sub>ครภัณฑ์ไกล้เคียงที่ได้ ณ ปัจจุบัน (ถ้ามี)</sub>                        |
| (พร้อมแนปรายละเอียด<br>ๆผลความจำเป็นในการจัดซื้อครุภัณฑ์ (พร้อม<br><sup>รุธุภัณฑ์</sup>                                                                               | เครุภัณฑ์ที่จะจัดซือ) ถ้าไม่มี ให้ กรอก<br>มแนบรายละเอียดครุภัณฑ์ที่จะจัดข้อ) ถ้าไม่มีให้กรอก "-"<br>สถานภาพ<br>เลือกรายการ                                                                              | า "-" เมื่อกรอกข้อมูลเรียบร้อยแล้วโดยคลิก<br><sub>ครุภัณฑ์ไกล้เคียงที่ใช้ ณ ปัจจุบัน (ถ้ามี)</sub>                       |
| (พร้อมแนปรายละเอียด<br>ุผลความจำเป็นในการจัดซื้อครุภัณฑ์ (พร้อม<br>ารุภัณฑ์<br>                                                                                       | เครุภัณฑ์ที่จะจัดซือ) ถ้าไม่มี ให้ กรอก<br>มแนบรายละเอียดครุภัณฑ์ที่จะจัดซื้อ) ถ้าไม่มีให้กรอก "-"<br>สถานภาพ<br>เลือกรายการ<br>ลักษณะการใช้งานและความงำเป็น                                             | า "-" เมื่อกรอกข้อมูลเรียบร้อยแล้วโดยคลิก<br><sup>ครุกัณฑ์ไกล้เคียงที่ไข้ ณ ปัจจุบัน (ถ้ามี)</sup><br>                   |
| (พร้อมแนบรายละเอียด<br>ๅผลความจำเป็นในการจัดซื้อครุภัณฑ์ (พร้อม<br>จรุภัณฑ์<br>                                                                                       | เครุภัณฑ์ที่จะจัดซือ) ถ้าไม่มี ให้ กรอก<br>มแนบรายละเอียดครุภัณฑ์ที่จะจัดซื้อ) ถ้าไม่มีให้ กรอก "-"<br>สถานภาพ<br>เลือกรายการ<br>ลักษณะการใช้งานและความงำเป็น                                            | า "-" เมื่อกรอกข้อมูลเรียบร้อยแล้วโดยคลิก<br><sup>ครุภัณฑ์ไกล้เคียงที่ใช้ ณ ปัจจุบัน (ถ้ามี)</sup>                       |
| (พร้อมแนบร่ายละเอียด<br>าุผลความจำเป็นในการจัดซื้อครุภัณฑ์ (พร้อม<br>ารุภัณฑ์<br>เพการใช้งาน ณ ปัจจุบัน<br>แลกสารรายสะเอียดครภัณฑ์ที่จะจัดซื้อใบรูปแบบไป              | เครุภัณฑ์ที่จะจัดซือ) ถ้าไม่มี ให้ กรอก<br>มแนบรายละเอียดครุภัณฑ์ที่จะจัดซื้อ) ถ้าไม่มีให้ กรอก "-"<br>สถานภาพ<br>เลือกรายการ<br>ลักษณะการใช้งานและความงำเป็น<br>ฟล์ PDE                                 | า "-" เมื่อกรอกข้อมูลเรียบร้อยแล้วโดยคลิก<br><sup>ครุภัณฑ์ไกล้เคียงที่ได้ ณ ปัจจุบัน (ถ้ามี)</sup><br>                   |
| (พร้อมแนบรายละเอียด<br>เผลความจำเป็นในการจัดซื้อครุภัณฑ์ (พร้อม<br>ารุภัณฑ์<br>พการใช้งาน ณ ปัจจุบัน<br>แอกสารรายละเอียดครุภัณฑ์ที่จะจัดซื้อในรูปแบบไห<br>โลกไฟล์     | เครุภัณฑ์ที่จะจัดซือ) ถ้าไม่มี ให้ กรอก<br>มแนบรายละเอียดครุภัณฑ์ที่จะจัดซื้อ) ถ้าไม่มีให้กรอก "-"<br>สถานภาพ<br>เสือกรายการ<br>ลักษณะการใช้งานและความงำเป็น<br>ฟล์ PDF                                  | <ul> <li>"-" เมื่อกรอกข้อมูลเรียบร้อยแล้วโดยคลิก</li> <li>ครุกัณฑ์ไกล้เคียงที่ใช้ ณ ปัจจุบัน (ถ้ามี)</li> <li></li></ul> |
| (พร้อมแนบรายละเอียด<br>ๆผลความจำเป็นในการจัดซื้อครุภัณฑ์ (พร้อม<br>ารุภัณฑ์<br>เพการใช้งาน ณ ปัจจุบัน<br>แอกสารรายละเอียดครุภัณฑ์ที่จะจัดซื้อในรูปแบบไห<br>ลือกไฟล์   | เครุภัณฑ์ที่จะจัดซือ) ถ้าไม่มี ให้ กรอก<br>มแนบรายละเอียดครุภัณฑ์ที่จะจัดซื้อ) ถ้าไม่มีให้ กรอก "-"<br>สถานภาพ<br>แลือกรายการ<br>ลักษณะการใช้งานและความงำเป็น<br>ฟล์ PDF                                 | า "-" เมื่อกรอกข้อมูลเรียบร้อยแล้วโดยคลิก<br>ครุกัณฑ์Inăเศียงที่ไข้ ณ ปัจจุบัน (ถ้ามี)<br>                               |
| (พร้อมแนบรายละเอียด<br>ุมุลความจำเป็นในการจัดซื้อครุภัณฑ์ (พร้อม<br>กรุกัณฑ์<br>เพการใช้งาน ณ ปัจจุบัน<br>มเอกสารรายละเอียดครุภัณฑ์ที่จะจัดซื้อในรูปแบบไห<br>ลือกไฟล์ | เครุภัณฑ์ที่จะจัดซื้อ) ถ้าไม่มี ให้ กรอก<br>มแนบรายละเอียดครุภัณฑ์ที่จะจัดซื้อ) ถ้าไม่มีให้ กรอก "-"<br>สถานภาพ<br>เลือกรายการ<br>ลักษณะการใช้งานและความจำเป็น<br>Má PDF                                 | า "-" เมื่อกรอกข้อมูลเรียบร้อยแล้วโดยคลิก ครุภัณฑ์ไกล้เคียงที่ไข้ ณ ปัจจุบัน (ถ้ามี)                                     |
| (พรอมแนบรายละเอียด<br>ผลความจำเป็นในการจัดซื้อครุภัณฑ์ (พร้อม<br>รุภัณฑ์<br>พการใช้งาน ณ ปัจจุบัน<br>แอกสารรายละเอียดครุภัณฑ์ที่จะจัดซื้อในรูปแบบไห<br>เอกไฟล์        | เครุภัณฑ์ที่จะจัดซื้อ) ถ้าไม่มี ให้ กรอก<br>มแนบรายละเอียดครุภัณฑ์ที่จะจัดซื้อ) ถ้าไม่มีให้ กรอก "-"<br>สถานภาพ<br>เสือกรายการ<br>ลักษณะการใช้งานและความจำเป็น<br>ฟล์ PDF<br>ล้างแบบฟอร์ม 🖺 บันทีกรายการ | า "-" เมื่อกรอกข้อมูลเรียบร้อยแล้วโดยคลิก ครุภัณฑ์ไกล้เคียงที่ใช้ ณ ปัจจุบัน (ถ้ามี) ✓                                   |
| (พร้อมแนบรายละเอียด<br>วุผลความจำเป็นในการจัดซื้อครุภัณฑ์ (พร้อม<br>ารุภัณฑ์<br>เพการใช้งาน ณ ปัจจุบัน<br>มอกสารรายละเอียคครุภัณฑ์ที่จะจัดซื้อในรูปแบบไห<br>ลือกไฟล์  | เครุภัณฑ์ที่จะจัดซื้อ) ถ้าไม่มี ให้ กรอก<br>มแนบรายละเอียดครุภัณฑ์ที่จะจัดซื้อ) ถ้าไม่มีให้ กรอก "-"<br>สถานภาพ<br>เสือกรายการ<br>ลักษณะการใช้งานและความงำเป็น<br>ฟล์ PDF                                | า "-" เมื่อกรอกข้อมูลเรียบร้อยแล้วโดยคลิก ครภัณฑ์ไกล้เคียงที่ได้ ณ ปัจจุบัน (ถ้ามี)                                      |
| (พรีอมแนบรายละเอียด<br>รุผลความจำเป็นในการจัดซื้อครุภัณฑ์ (พร้อม<br>ครุภัณฑ์<br>าพการใช้งาน ณ ปัจจุบัน<br>บนอกสารรายละเอียดครุภัณฑ์ที่จะจัดซื้อในรูปแบบไห<br>สือกไฟล์ | เครุภัณฑ์ที่จะจัดซื้อ) ถ้าไม่มี ให้ กรอก<br>มแนบรายละเอียดครุภัณฑ์ที่จะจัดซื้อ) ถ้าไม่มี ให้ กรอก "-"<br>สถานภาพ<br>เสือกรายการ<br>ลักษณะการใช้งานและความจำเป็น<br>ฟล์ PDF                               | า "-" เมื่อกรอกข้อมูลเรียบร้อยแล้วโดยคลิก                                                                                |

- เมื่อกรอกข้อมูลเรียบร้อยแล้ว ให้คลิกปุ่ม
   <sup>ันพึก/ถัดไป ></sup>
   เพื่อบันทึกข้อมูลทั้งหมดในแท็บนี้ และไปยังแท็บถัดไป
- 7.11) ผลผลิต ผลลัพธ์ และผลกระทบของแผนงานที่สอดคล้องกับ OKR (Output/Outcome/Impact)
  - กรอกข้อมูลผลผลิต ผลลัพธ์ และผลกระทบจากแผนงาน ให้ครบถ้วน เมื่อกรอกข้อมูลเสร็จแล้ว ให้คลิกปุ่ม
  - 2) เมื่อคลิกปุ่ม <sup>B บันทึกรายการ</sup> แล้ว ข้อมูลรายการที่เพิ่ม จะลงมาอยู่ในตารางด้านล่าง ถ้าต้องการ เพิ่มรายการมากกว่า 1 รายการ ให้ทำตามขั้นตอนที่ 1,2 ตามลำดับ
     หมายเหตุ : สามารถเพิ่มได้หลายรายการ

<u>กรณีต้องการแก้ไข/ลบ รายการ</u>

- 1) ให้คลิกปุ่ม 🛄 แล้วให้เลือกแก้ไข/ลบ
- เมื่อกรอกข้อมูลเรียบร้อยแล้ว ให้คลิกปุ่ม
   <sup>บันทึก/ถัดไป ≫</sup> เพื่อบันทึกข้อมูลทั้งหมดในแท็บ
   นี้ และไปยังแท็บถัดไป

| ผลผลิต ผลลัพธ์ และผลกระทบของแผนงานที่สอด | คล้องกับ OKR (Output/Outcome/Impact) |
|------------------------------------------|--------------------------------------|
|------------------------------------------|--------------------------------------|

| ผลผลิตที่คาดว่าจะได้รับ       |      |              | ประเภท/ระดับ                    |      |                 |  |  |
|-------------------------------|------|--------------|---------------------------------|------|-----------------|--|--|
| เลือกรายการ                   |      | ~            | <ul> <li>เลือกรายการ</li> </ul> |      |                 |  |  |
| รายละเอียดของผลผลิต           |      |              |                                 |      | หน่วยนับ        |  |  |
| ຈຳນວນນັບ (ປັ່งບປรະมาณ)        |      |              |                                 |      |                 |  |  |
| 2564                          | 2565 | 2566         | 2567                            | 2568 | รวม             |  |  |
| ผลลัพธ์ที่คาดว่าจะได้รับ      |      |              |                                 |      |                 |  |  |
| ผลกระทบที่คาดว่าจะได้รับ<br>[ |      |              |                                 |      |                 |  |  |
|                               |      |              |                                 |      |                 |  |  |
|                               |      | ล้างแบบฟอร์ม | 🖺 บันทึกรายการ                  |      |                 |  |  |
|                               |      |              |                                 |      | er at 10 M ( 10 |  |  |
| ≪ ก่อนหน่า                    |      |              |                                 |      | บินทก/ถิดเป≫    |  |  |

- 7.12) ความเชื่อมโยงผลผลิต ผลลัพธ์ และผลกระทบของแผนงาน
  - กรอกข้อมูลในส่วนของความเชื่อมโยงผลผลิต ผลลัพธ์ และผลกระทบของแผนงานย่อยกับ เป้าหมายและตัวชี้วัดความสำเร็จ (OKR) ของแผนงานให้ครบถ้วน

ความเชื่อมโยงผลผลิต ผลลัพธ์และผลกระทบของแผนงานย่อย/โครงการกับเป้าหมายและตัวชี้วัดความสำเร็จ (OKR) ของแผนงาน

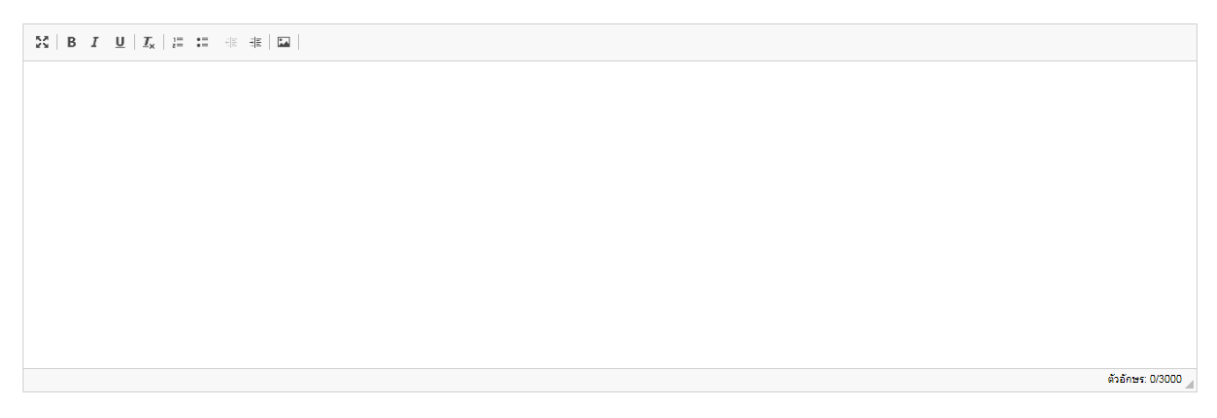

 กรอกข้อมูลแนวทางการนำผลการวิจัยและนวัตกรรมไปใช้ประโยชน์ และหน่วยงานที่คาดว่าจะ นำผลการวิจัยและนวัตกรรมไปใช้ประโยชน์ให้ครบถ้วน

แนวทางการนำผลการวิจัยและนวัตกรรมไปใช้ประโยชน์ และหน่วยงานที่คาดว่าจะนำผลการวิจัยและนวัตกรรมไปใช้ประโยชน์

| $\Sigma \mid \mathbf{B}  \mathbf{I}  \underline{\mathbf{U}} \mid \mathbf{I}_{\mathbf{X}} \mid \mathbf{I} = := \exists \mathbf{E}  \exists \mathbf{E} \mid \mathbf{E} \mid$ |                                                   |
|----------------------------------------------------------------------------------------------------|---------------------------------------------------|
|                                                                                                    |                                                   |
|                                                                                                    |                                                   |
|                                                                                                    |                                                   |
|                                                                                                    |                                                   |
|                                                                                                    |                                                   |
|                                                                                                    | ดัวอักษร: 0/3000 🦼                                |
|                                                                                                    |                                                   |
| ≪ ก่อนหน้า                                                                                                    | บันทึก/อัคไป ≫                                    |
|                                                                                                    |                                                   |
|                                                                                                    |                                                   |
|                                                                                                    | บันทึก/ถัดไป » เสื่อยัง สีอยังการขึ้นการในแล้วสี้ |
| 3) เมอกรอกขอมูลเรยบรอยแลว เพคลกบุม                                                                                                    | เพอบนทกขอมูลทรหมดเนแทบน                           |
| และไปยังแท็บถัดไป                                                                                                    |                                                   |

#### 7.13) การประเมินตนเองระดับแผนงาน (Self-assessment)

- 1) เลือกข้อมูลการประเมินระดับแผนงานให้ครบถ้วน
- เมื่อกรอกข้อมูลเรียบร้อยแล้ว ให้คลิกปุ่ม
   <sup>บันทึก/ถัดไป ≫</sup> เพื่อบันทึกข้อมูลทั้งหมดในแท็บนี้ และไปยังแท็บถัดไป

#### การประเมินระดับแผนงาน (Self-assessment)

#### ความสอดคล้องและความเป็นไปได้ในการตอบโจทย์ยุทธศาสตร์ชาติของแผนด้าน ววน. ของประเทศ

- 🔘 แผนงานมีความสอดคล้องและตอบโจทย์ยุทธศาสตร์ชาติและเป็นไปได้ที่จะตอบ OKR ของแผนด้าน ววน. ได้ > 80%
- 🔘 แผนงานมีความสอดคล้องและตอบโจทย์ยุทธศาสตร์ชาติและเป็นไปได้ที่จะตอบ OKR ของแผนด้าน ววน. ได้ 61-80%
- 🔘 แผนงานมีความสอดคล้องและตอบโจทย์ยุทธศาสตร์ชาติและเป็นไปได้ที่จะตอบ OKR ของแผนด้าน ววน. ได้ 41-60%
- 🔘 แผนงานมีความสอดคล้องและตอบโจทย์ยุทธศาสตร์ชาติและเป็นไปได้ที่จะตอบ OKR ของแผนด้าน ววน. ได้ 21-40%
- 🔘 แผนงานมีความสอดคล้องและตอบโจทย์ยุทธศาสตร์ชาติและเป็นไปได้ที่จะตอบ OKR ของแผนด้าน ววน. ได้ 1-20%
- 🔘 แผนงานไม่มีความสอดคล้องกับโจทย์ยุทธศาสตร์ชาติและแผนด้าน ววน.

#### ความสอดคล้องของแผนงานย่อย/โครงการภายใต้แผนงาน

- 🔘 แผนงานย่อย/โครงการทุกแผนงานสามารถตอบเป้าหมายและผลลัพธ์สำคัญ (OKR) ของแผนงานได้
- 🔘 แผนงานย่อย/โครงการน่าจะสามารถตอบเป้าหมายและผลลัพธ์สำคัญ (OKR) ของแผนงานได้ 90%
- 🔘 แผนงานย่อย/โครงการน่าจะสามารถตอบเป้าหมายและผลลัพธ์สำคัญ (OKR) ของแผนงานได้ 80%
- 🔘 แผนงานย่อย/โครงการน่าจะสามารถตอบเป้าหมายและผลลัพธ์สำคัญ (OKR) ของแผนงานได้ 70%
- 🔘 แผนงานย่อย/โครงการนำจะสามารถตอบเป้าหมายและผลลัพธ์สำคัญ (OKR) ของแผนงานได้ 60%
- 🔘 แผนงานย่อย/โครงการน่าจะสามารถตอบเป้าหมายและผลลัพธ์สำคัญ (OKR) ของแผนงานได้ 50%
- 🔘 แผนงานย่อย/โครงการน่าจะสามารถตอบเป้าหมายและผลลัพธ์สำคัญ (OKR) ของแผนงานได้น้อยกว่า 50%
- 🔘 แผนงานย่อย/โครงการน่าจะสามารถตอบเป้าหมายและผลลัพธ์สำคัญ (OKR) ของแผนงานได้น้อยกว่า 30%

ความสามารถของผู้อำนวยการแผนงาน (ความสามารถในการบริหารจัดการแผนงาน) เคยเป็นผู้อำนวยการแผนงาน (แผนบูรณาการ) หรือชุดโครงการวิจัย หรือโครงการบริการวิชาการ (นับเฉพาะโครงการที่สิ้นสุดแล้ว)

- มีมูลค่ารวมมากกว่า 25 ล้านบาท
   มีมูลค่ารวมมากกว่า 20 ล้านบาท
- 🔿 มมูลพารวมมากการ 20 สามบาท
- มีมูลค่ารวมมากกว่า 15 ล้านบาท
- มีมูลค่ารวมมากกว่า 10 ล้านบาท
   มีมูลค่ารวมมากกว่า 5 ล้านบาท
- มีมูลค่ารวมน้อยกว่า 5 ล้านบาท

🔿 พมูลคาวมนของกว่าวสาม

≪ ก่อนหน้า

บันทึก/ถัดไป ≫

## 7.14) ขั้นตอนสุดท้าย

上 แบบสรุปแผนงาน (PDF) เพื่อสร้างเอกสารแบบเสนอแผนงานเป็นไฟล์ pdf 1) คลิก ตรวจสอบข้อมูลผ่านเอกสาร pdf เมื่อแผนงานถูกต้อง ให้กดยืนยันแผนงาน โดยผู้อำนวยการ 2) แผนงานคลิกเครื่องหมาย 🗹 ในช่องยืนยัน | เพื่อบันทึกข้อมูลแผนงานทั้งหมดระบบ บันทึก เมื่อตรวจสอบข้อมูลเรียบร้อยแล้ว ให้คลิกปุ่ม จะสร้างแผนงาน version 1 ให้อัตโนมัติ \*\* หากท่านต้องการแก้ไข ให้กด "ยืนยัน" ออกก่อน แล้วแก้ไข และทำตามขั้นตอนข้างต้น เมื่อ "บันทึก" อีกครั้ง ระบบจะสร้างแผนงาน version 2 ให้อัตโนมัติ \*\* เสร็จสมบูรณ์และตรวจสอบ 1. สร้างเอกสารแบบเสนอแผนงาน 📕 แบบสรุปแผนงาน (PDF) 2. ยืนยันการจัดทำแบบเสนอแผนงานโดยผู้อำนวยการแผนงาน 🗌 ยืบยับการจัดทำแบบเสบอแผนงาน ≪ ก่อนหน้า

ในกรณีที่มีแผนงานย่อย กลับไปที่แถบหัวข้อ "แผนงานย่อย"
 เมื่อหน้าจอปรากฏการสร้างแผนงานย่อย จะมีช่องให้กรอกข้อมูล ซึ่งจะแบ่งออกเป็น 19 แท็บ

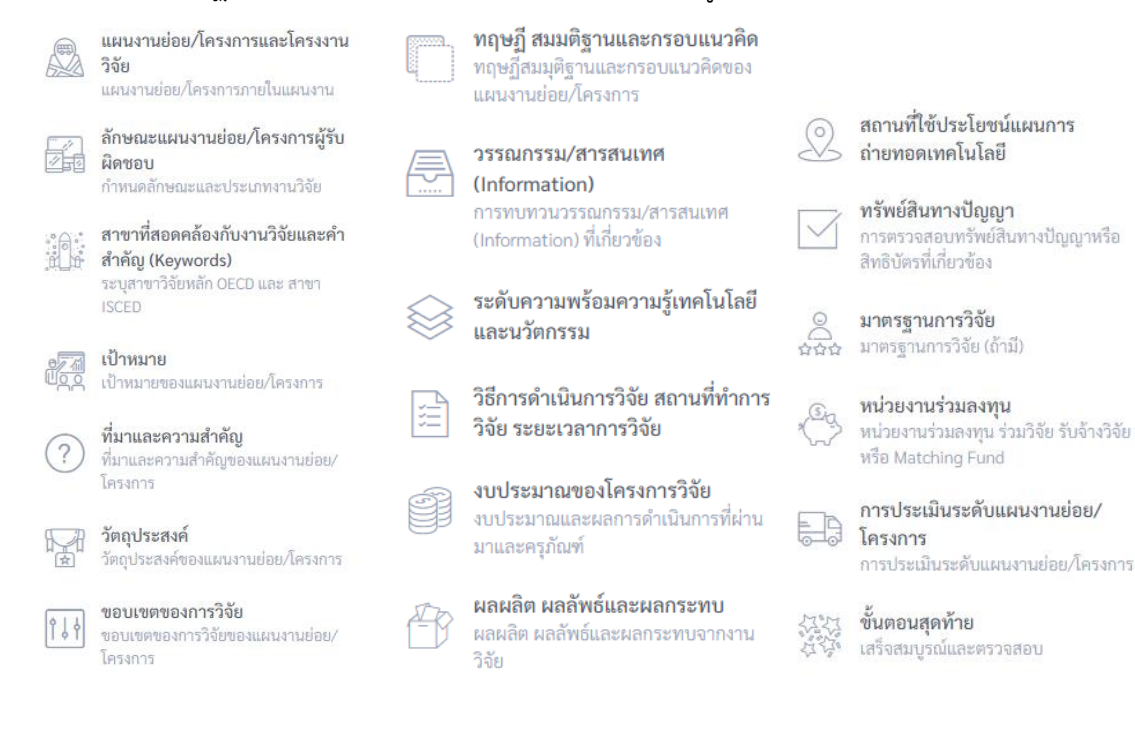

# 8.1 หากท่านต้องการแก้ไข/ลบข้อมูล แผนงานย่อย ให้คลิก "..." ที่หน้ารายการแผนงานย่อยที่ต้องการ ปรับแก้ไขหรือลบข้อมูล

|                 | ชื่อแผนงานย่อย                                                                                     | หน่วยงานดำเนินการ                                                                                                    | หัวหน้าแผน<br>งานย่อย  | งบประมาณ       |                              |
|-----------------|----------------------------------------------------------------------------------------------------|----------------------------------------------------------------------------------------------------|------------------------|----------------|------------------------------|
| าน<br>จัย<br>ภา | <br>การพัฒนาสายพันธุ์หญ้าที่ไข้ในสนามฟุตบอล (The complete<br>development in grass of soccer field) | กระทรวงการอุดมศึกษา วิทยาศาสตร์ วิจัยและนวัตกรรม » สำนักงานคณะกรรมการส่ง<br>เสริมวิทยาศาสตร์ วิจัยและนวัตกรรม (สกสว.) | ณัฐฏบันท์ เลิศ<br>ศิริ | 2,500,000.00   | ราย<br>ละเอียด<br>แผน<br>งาน |
| 🥏 แก้ไข<br>🖻 ลบ | ≪ ก่อนหน้า                                                                                         |                                                                                                    |                        | บันทึก/ถัดไป 🎗 | >                            |

# 8.2 คลิก "รายละเอียดแผนงาน" ที่อยู่ท้ายรายการแผนงานย่อย เพื่อเพิ่มรายละเอียดของแผนงานย่อยให้ สมบูรณ์

|     | ซื้อแผนงานย่อย                                                                                 | หน่วยงานดำเนินการ                                                                                                    | หัวหน้าแผน<br>งานย่อย  | งบประมาณ     |                              |
|-----|------------------------------------------------------------------------------------------------|----------------------------------------------------------------------------------------------------|------------------------|--------------|------------------------------|
| ••• | การพัฒนาสายพันธุ์หญ้าที่ใช้ในสนามฟุตบอล (The complete<br>development in grass of soccer field) | กระทรวงการอุดมศึกษา วิทยาศาสตร์ วิจัยและนวัตกรรม » สำนักงานคณะกรรมการส่ง<br>เสริมวิทยาศาสตร์ วิจัยและนวัตกรรม (สกสว.) | ณัฐฏนันท์ เลิศ<br>ศิริ | 2,500,000.00 | ราย<br>ละเอียด<br>แผน<br>งาน |

# 8.3 หลังกรอกข้อมูลของแผนงานย่อยครบถ้วน ที่แท็บ "ขั้นตอนสุดท้าย" ให้ท่านคลิกยืนยันการจัดทำ

## แผนงานย่อย

| <b>แผนงาา</b><br>ระบบบริหา | นย่อย<br>รงานวิจัยยังฉริยะ                                                                                                    |                                                                                                    |                                        | หน้าแรก - แหนงาน - แหนงานย่อย - แก้โข                                    |
|----------------------------|----------------------------------------------------------------------------------------------------|----------------------------------------------------------------------------------------------------|----------------------------------------|--------------------------------------------------------------------------|
| < 3                        | การพัฒนาสายพันธุ์หญ้าที่ใช้ในสนาว<br>รทัตแลงกาณ 6403100030501 ดักษณะ<br>\$ อัฐกูบับก์ เลิดศรี © กละปนอนจญชร.<br>© กระทรวงการถุดมดีกษา วิทยาศาลต์ รีงัฒน<br>Platform : Platform 3 การวิจัยมละสร้างบริตก        | ฟุตบบอ<br>เหมาณะแนนใหย่<br>215                                                                                                 | าว.)<br>ซง่ารัมและรางการฐานการแกรษฐกิจ | <b>ชัดท่า</b><br>วันที่ตร้าง: 11-11-2019 17:16<br>โดย: เมัญชันท์ เลิดศิร |
|                            | แสมงานย่อยและโครงงานวิจัย<br>แสมาายโดยภายในแหน่าาม<br>ลักษณะแสนงานย่อยผู้รับมิคาขอบ<br>กำระเลินคณะและบระเภารายวิจัย<br>สาขารที่สอดคลื่องกับงานวิจัยและคำ<br>สำคัญ (Kayword)<br>มะกูรกราวได้ยนโต OECD และ สาขา | เสร็จสมบูรณ์และตรวจสอบ<br>1. สร้างอาการแบบสุปแนบาน<br>เขวบสุปแนบานช่อย (P05)<br>2. กลยืนยันการจังหรับแนวราน<br>ยันอัฒนางานย่อย |                                        |                                                                          |
|                            | เป้าหมาย<br>เป้าหมายของแมกงาาเช่ยย<br>พื้มาและความสำคัญ                                                                                                    | ≪ ก่อนหน้า                                                                                                    |                                        | 國 บันทึก                                                                 |
|                            | ที่มาและความสำคัญของแสงงาาเย่อย<br><b>วัตถุประสงค์</b><br>วัตถุประสงค์ของแสงงานย่อย                                                                                                    |                                                                                                    |                                        |                                                                          |
| 194                        | ซอบเขตของการวิจัย<br>ขอบเขตของการวิจัยของแสนงานย่อย                                                                                                    |                                                                                                    |                                        |                                                                          |

9 หลังตรวจสอบข้อมูลแผนงานและแผนงานย่อยเรียบร้อยแล้ว ให้ท่านคลิกยืนยันการจัดทำแบบเสนอ แผนงานที่แท็บ "ขั้นตอนสุดท้าย" ของเมนูจัดทำแผนงาน

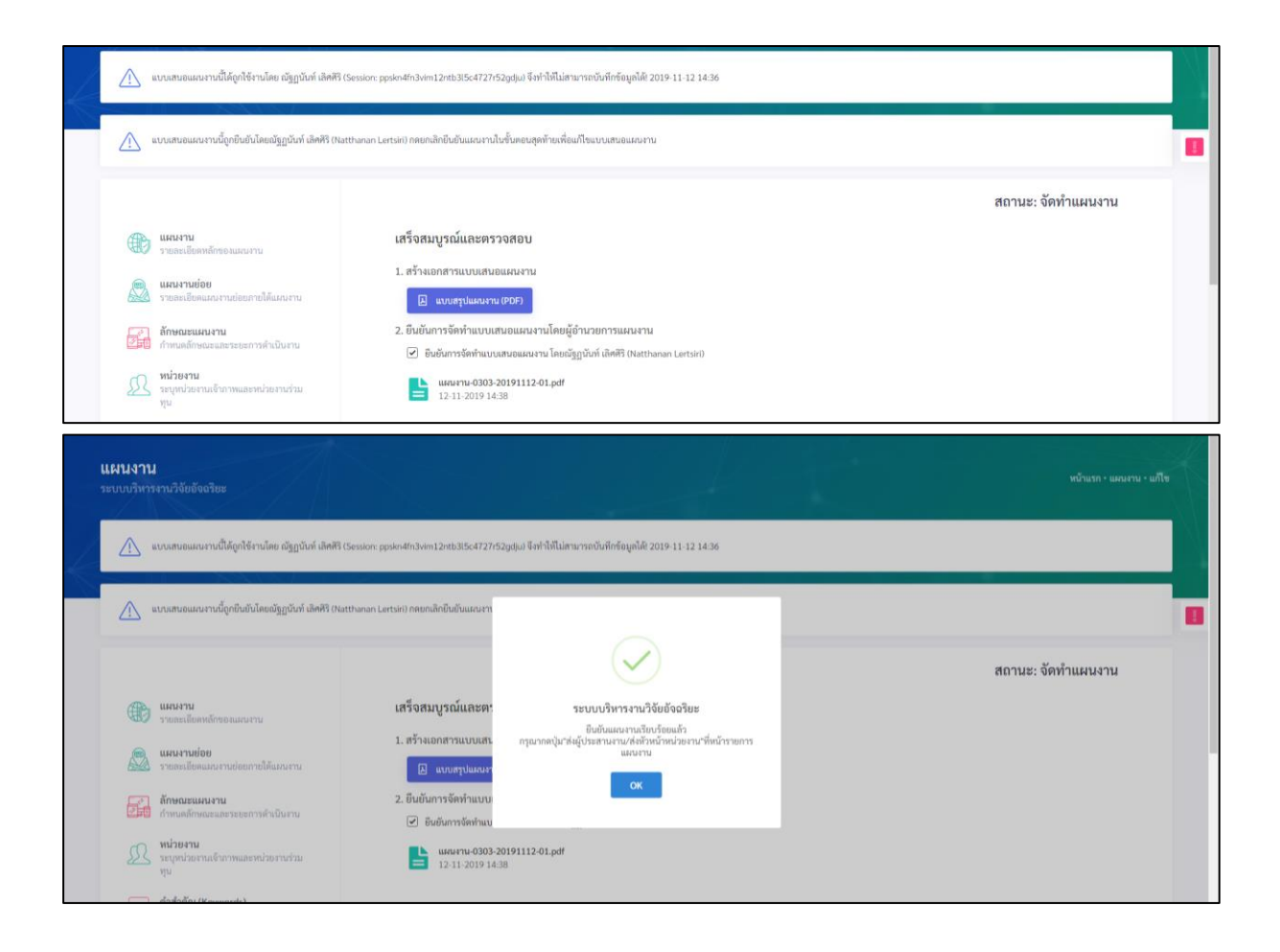

10 การสร้างแผนปฏิบัติการด้าน ววน.

1)หากท่าน ยังไม่สร้างแผนงาน และกดยืนยันแผนงาน จะปรากฏ "**แผนปฏิบัติการจะปรากฏให้** กรอกหลังจากท่านกดยืนยันแผนงานแล้ว"

| ] แผนปฏิบัติการด้าน ววน. ของหน่วยงาน                                                                                                   |                                                                                                    |                                                                                                    |                     |                                                               |                                          |
|----------------------------------------------------------------------------------------------------|----------------------------------------------------------------------------------------------------|----------------------------------------------------------------------------------------------------|---------------------|---------------------------------------------------------------|------------------------------------------|
|                                                                                                    |                                                                                                    | แผนปฏิบัติการจะปรากฏให้กรอกหลังจากมีก                                                                                                    | าารยืนยันแผนงานแล้ว |                                                               |                                          |
| แผนงาน                                                                                                    |                                                                                                    |                                                                                                    |                     |                                                               | 😽 หน่วยงานในอังกัด 🛛 🥱 หน่วยงานนอกอังกัด |
| ประมาณ ค้นหา<br>564 ~ [                                                                                                    |                                                                                                    |                                                                                                    |                     | ٩                                                             | + แมนงาน                                 |
| จำนวนงบประมาณที่เสนอขอทุนฯ<br>ในปี 2564                                                                                                | 0                                                                                                    | แผนงาน<br>จำนวนแตนงานที่ทบในปี 2564                                                                                                    | 0                   | แผนงานย่อย/โครงการ<br>จำนวนแผนงานย่อย/โครงการที่พบในปี 2564   | -                                        |
| 2)หากท่าน สร้าง                                                                                                    | แผนงาน และก                                                                                                    | าดยืนยันแผนงาน เรียบ                                                                                                    | ร้อยแล้ว แถ         | บสีม่วงจะเต็มแถบ                                              |                                          |
| 3)แถบ สร้างแผน                                                                                                    | ปฏิบัติการจะเ                                                                                                    | Jรากฏ "กรอกแผนปฏิ <sub>ไ</sub>                                                                                                    | บัติการ"            |                                                               |                                          |
|                                                                                                    |                                                                                                    |                                                                                                    |                     |                                                               |                                          |
| 🖻 แผนปฏิบัติการด้าน ววน. ของหน่วยงาน                                                                                                   |                                                                                                    |                                                                                                    |                     |                                                               |                                          |
| ) แผนปฏิบัติการด้าน ววม. ของหน่วยงาม<br>+ กระกแผนปฏิบัติการ                                                                            |                                                                                                    |                                                                                                    |                     |                                                               |                                          |
| ) แผนปฏิบัติการด้าน ววม. ของหน่วยงาน<br>+ กระกแผดปฏิบัติการ<br>= แผนงาน                                                                |                                                                                                    |                                                                                                    |                     |                                                               | V หม่ายามในไปได้ A หม่ายามนอกไปได้       |
| ) แหนปฏิบัติการด้าน ววม. ของหน่วยงาน                                                                                                   |                                                                                                    |                                                                                                    |                     | ٩                                                             | ✓ หว่ายานในรีมัด ∧ หว่ายานของรัมได้<br>  |
| แหมปฏิบัติการด้าน วรม. ของหน่วยงาม     * กรณและปฏิบัติกร     แหมงาน     ริ แผนงาน     กับรรมาณ     ดับก     รรรง     รรรง     โบป วรรง | 203                                                                                                    | <b>แสนราม</b><br>จำนวนแนนารภัพรโนปี 2563                                                                                                    | 3                   | Q<br>และเวลเชียะ/ครงาว<br>ปายาและเวลเชียะ/ครงาวที่หะไปปี 2563 | ✓ where later ∧ where works<br>+ works   |
|                                                                                                    | 203<br>9402200711 0<br>3092gmst.com © 051846478<br>4920220105320 - Millioneurospontol<br>4920220105320 - Millioneurospontol<br>9201 - 1216 Ugjubzourospontol | แกนงาน<br>จำนวนแผงการที่หามินปี 2563<br>สนัวทิงการหร่ วิธีขณะสนวัตกรรม (Anns.)<br>หล่าว้ายีน และจะมีการรมประเทศกรกฎ (Johersties & Research Institutes) | 3                   | Q<br>และการประกังราก<br>ถึงการและการประการที่หะให้ปี 2563     | ✓ where lates A where was feed           |

\*\* จะมีหัวข้อให้กรอกข้อมูล ซึ่งจะแบ่งออกเป็น 10 แท็บ มีขั้นตอนการกรอกข้อมูลแต่ละแท็บ ดังนี้

| 10.1 |          | แผนปฏิบัติการด้าน ววน. ของหน่วย<br>งาน                                                    | 10.6  | ? | ผลผลิตที่คาดเชิงปริมาณและ<br>คุณภาพของแต่ละแผนงาน |
|------|----------|-------------------------------------------------------------------------------------------|-------|---|---------------------------------------------------|
| 10.2 |          | วิสัยทัศน์ พันธกิจ ของหน่วยงาน                                                            | 10.7  | R | แผนงานและงบประมาณเพื่อบรรลุ<br>เป้าหมาย           |
| 10.3 |          | ผลสัมฤทธิ์และประโยชน์ที่คาดว่าจะ<br>ได้รับจากการใช้จ่ายงบประมาณด้าน<br>ววน.               | 10.8  |   | วิเคราะห์ช่องว่าง (gap) ในการ<br>ดำเนินงาน        |
| 10.4 | e<br>Uoo | Mapping พันธกิจของหน่วยงาน กับ<br>แผนด้านวิทยาศาสตร์ วิจัยและ<br>นวัตกรรมของประเทศ        | 10.9  |   | งบประมาณแผ่นดินและงบเงินราย<br>ได้ของหน่วยงาน     |
| 10.5 |          | แผนภาพความเชื่อมโยงของแผน<br>งานที่จะนำไปสู่เป้าหมาย/ วิสัย<br>ทัศน์/ พันธกิจ ของหน่วยงาน | 10.10 |   | <b>ขั้นตอนสุดท้าย</b><br>เสร็จสมบูรณ์และตรวจสอบ   |

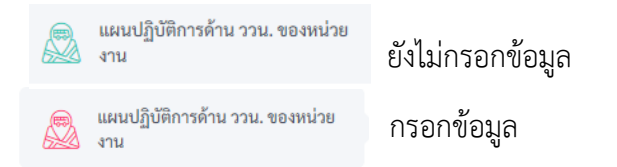

แถบหัวข้อแผนปฏิบัติการด้าน ววน. ของหน่วยงาน จะเปลี่ยนเป็น สีเขียว และจะมีลักษณะแบบนี้กับทุกหัวข้อ

## เมื่อกดปุ่ม"กรอกแผนปฏิบัติการ"จะปรากฏหน้า ดังภาพ

แผนปฏิบัติการด้านวิทยาศาสตร์ วิจัยและนวัตกรรม ของหน่วยงาน

แผนปฏิบัติการด้าน ววน. ของหน่วยงาน เป็นกรอบที่รวบรวมแผนงาน ววน ด้านต่างๆของหน่วยงาน โดยหน่วยงานจะแสดงเป้าหมายหลักและแนวทาง (แผนงาน) ที่สอดคล้องกับ OKR รายโปรแกรมหรือ แพล็ตฟอร์มตามยุทธศาสตร์ อววน. และแผนด้าน ววน. ของประเทศ

วัตถุประสงค์

| $\Sigma \mid \mathbf{B} \mid \mathbf{I} \mid \underline{\mathbf{U}} \mid \mathbf{I}_{\mathbf{x}} \mid \coloneqq \coloneqq \oplus \oplus \blacksquare \mid \mathbf{I}_{\mathbf{x}} \mid$ |              |
|----------------------------------------------------------------------------------------------------|--------------|
| fhjteyju                                                                                                    |              |
|                                                                                                    |              |
|                                                                                                    |              |
|                                                                                                    |              |
|                                                                                                    |              |
|                                                                                                    |              |
|                                                                                                    |              |
|                                                                                                    |              |
|                                                                                                    | N3000 Hanaca |

โปรดระบุยุทธศาสตร์ชาติที่ส่อดคล้องกับแผนปฏิบัติงานด้าน ววน. ของหน่วยงาน 🗹 ยุทธศาสตร์ที่ 1 ด้านความมั่นคง

- เพื่อบริหารจัดการสภาวะแวดล้อมของประเทศให้มีความมั่นคง ปลอดภัย และมีความสงบเรียบร้อยในทุกระดับและทุกมิติ
- ยุทธศาสตร์ที่ 2 ด้านการสร้างความสามารถในการแข่งขัน เน้นการยกระดับสักยภาพในหลากหลายมิติควบคู่กับการขยายโอกาสของประเทศไทยในเวทีโลก
- ยุทธศาสตร์ที่ 3 ด้านพัฒนาและเสริมสร้างศักยภาพทรัพยากรมนุษย์
- คนไทยในอนาคต มีความพร้อมทั้งกาย ใจ สติปัญญา มีทักษะที่จำเป็นในศตวรรษที่ 21 มีทักษะสื่อสารภาษาอังกฤษ และภาษาที่ 3 และมีคุณธรรม
- ยุทธศาสตร์ที่ 4 ด้านการสร้างโอกาสและความเสมอภาคทางสังคม
   สร้างความเป็นธรรม และลดความเหลื่อมล้ำในทุกมิติ กระจายศูนย์กลางความเจริญทางเศรษฐกิจและสังคม เพิ่มโอกาสให้ทุกภาคส่วนเข้ามาเป็นกำลังของการพัฒนาประเทศในทุกระดับ
   ยุทธศาสตร์ที่ 5 ด้านการสร้างการเดิบโตบนคุณภาพชีวิตที่เป็นมิตรต่อสิ่งแวดล้อม
- คำนึงถึงความยั่งยืนของฐานทรัพยากรธรรมชาติและสิ่งแวดล้อม ปรับเปลี่ยนพฤติกรรมของประชาชนให้เป็นมิตรต่อสิ่งแวดล้อม ผ่านมาตรการต่างๆ ที่มุ่งเน้นให้เกิดผลลัพธ์ต่อความยั่งยืน
- ยุทธศาสตร์ที่ 6 ด้านการปรับสมดุลและพัฒนาระบบการบริหารจัดการภาครัฐ การปรับเปลี่ยนภาครัฐ มีดหลัก "ภาครัฐของประชาชนเพื่อประชาชนและประโยชน์ส่วนรวม"

บันทึก/ถัดไป ≫

## 10.2 วิสัยทัศน์ของหน่วยงาน / พันธกิจหน่วยงาน

กรอกพันธกิจเสร็จ 1 ข้อ กดบันทึก <sup>🖪 บันที่กรวษกร</sup> จึงกรอกข้อถัดไป โดยไม่ต้องเติมลำดับ เมื่อกรอก ข้อมูลครบถ้วน กด 🗴 🗰 🍽

#### วิสัยทัศน์ของหน่วยงาน

| tyteyukyutk       | ⊠   B <i>I</i> <u>U</u>   <i>I</i> <sub>x</sub>   ≔ ≔ ∉ ∉   ⊑ |  |                   |
|-------------------|---------------------------------------------------------------|--|-------------------|
|                   | tyjteyukyurlk                                                 |  |                   |
|                   |                                                               |  |                   |
|                   |                                                               |  |                   |
|                   |                                                               |  |                   |
|                   |                                                               |  |                   |
|                   |                                                               |  |                   |
|                   |                                                               |  |                   |
| ตัวอักษร: 13/3000 |                                                               |  | ตัวอักษร: 13/3000 |

#### พันธกิจของหน่วยงาน

|     |            | ล้างแบบฟอร์ม 🖺 บันทึกรายการ |  |
|-----|------------|-----------------------------|--|
|     |            | ชื่อพันธกิจ                 |  |
| ••• | การทดสอบ 1 |                             |  |

10.3 ผลสัมฤทธิ์และประโยชน์ที่คาดว่าจะได้รับจากการใช้จ่ายงบประมาณด้าน ววน.

# เมื่อกรอกข้อมูลครบถ้วน กด 🛛 🕺 🕺

ผลสัมฤทธิ์และประโยชน์ที่คาดว่าจะได้รับจากการใช้จ่ายงบประมาณด้าน ววน.

| $\mathfrak{M} \mid \mathbf{B} \mid \mathbf{I} \mid \underline{\mathbf{U}} \mid   \mathbf{I}_{\mathbf{X}} \mid := := := :: :: :: :: :: :: ::::::::::$ |                    |
|----------------------------------------------------------------------------------------------------|--------------------|
| ghdhgkjfk                                                                                                    |                    |
|                                                                                                    |                    |
|                                                                                                    |                    |
|                                                                                                    |                    |
|                                                                                                    |                    |
|                                                                                                    |                    |
|                                                                                                    |                    |
|                                                                                                    |                    |
|                                                                                                    | ตัวอักษร: 9/3000 🦼 |
|                                                                                                    |                    |
| ≪ ก่อนหน้า                                                                                                    | บันทึก/ถัดไป ≫     |
|                                                                                                    |                    |

10.4 mapping พันธกิจของหน่วยงาน กับแผนด้านวิทยาศาสตร์ วิจัยและนวัตกรรมของประเทศ (Platform/ Program และระบุ Objectives และ Key Results ของ Program) ซึ่งสอดคล้องกับแผนงาน

1) พันธกิจหน่วยงานที่ท่านกรอกไว้ในหัวข้อที่ 2 จะมาปรากฏเป็น drop down ให้เลือก

 2) เลือก Platform/Program/Objective/Key Result ที่สอดคล้องกับพันธกิจของหน่วยงานและ แผนงาน (โดยแผนงานสามารถระบุได้หลายแผนงานในช่องนี้ ซึ่งจะเป็น drop down ให้เลือก)
 3) กรอกข้อมูลเรียบร้อย กดบันทึกรายการ ( บังที่กระยาร ) และตรวจสอบเรียบร้อย () กด

| บับที่ก/กัดไป   | > |
|-----------------|---|
| Oranii / siviso |   |

โปรด mapping พันธกิจของหน่วยงาน กับแผนด้านวิทยาศาสตร์ วิจัยและนวัตกรรมของประเทศ (Platform/ Program และระบุ Objectives และ Key Results ของ Program) ซึ่งสอดคล้องกับแผนงาน

| พันธกิจหน่วยงาน                           |              |                |
|-------------------------------------------|--------------|----------------|
| เลือกรายการ                               |              | ~              |
| Platform                                  |              |                |
| เลือกรายการ                               |              | ×              |
| Program                                   |              |                |
| เลือกรายการ                               |              | ~              |
| Objectives                                |              |                |
| เลือกรายการ                               |              | ~              |
| Key Results                               |              |                |
| เลือกรายการ                               |              | ~              |
| แผนงาน (สามารถระบุได้หลายแผนงานในช่องนี้) |              |                |
|                                           |              |                |
|                                           |              |                |
|                                           | ล้างแบบฟอร์ม | 🖹 บันทึกรายการ |

| พันธกิจ               | กิจ Platform-Program-OKR แผน ววม.ของประเทศ         |                                                    |                                                                                    |                                                                                                    |            |
|-----------------------|----------------------------------------------------|----------------------------------------------------|------------------------------------------------------------------------------------|----------------------------------------------------------------------------------------------------|------------|
| งาน                   | Platform                                           | Program                                            | Objectives                                                                         | Key Results                                                                                                    | งาน        |
| <br>การ<br>ทดสอบ<br>1 | Platform 1 การพัฒนา<br>กำลังคนและสถาบัน<br>ความรู้ | P1 สร้างระบบผลิตและ<br>พัฒนากำลังคนให้มี<br>คุณภาพ | 01.1 พัฒนาระบบนิเวศเพื่อการพัฒนาและใช้<br>กำลังคนคุณภาพตรงความต้องการของ<br>ประเทศ | KR1.1.1 มีระบบที่สามารถนำไปใช้เพื่อการประมาณการและวางแผนความต้องการพัฒนา<br>กำลังคนของระบบวิจัย และความต้องการของประเทศภายใต้การเปลี่ยนแปลงของโลก | 1.<br>test |

≪ ก่อนหน้า

บันทึก∕ถัดไป\_≫

10.5 แสดงแผนภาพความเชื่อมโยงของแผนงานที่จะนำไปสู่เป้าหมาย/ วิสัยทัศน์/ พันธกิจ ของหน่วยงานของ ท่าน กับ Platform/ Program และระบุ Objectives และ Key Results ซึ่งสอดคล้องกับกรอบยุทธศาสตร์ และแผนด้าน ววน. ของประเทศ

 แนบแผนภาพความเชื่อมโยง ตามเนื้อความข้างต้น โดยกด <sup>Browse</sup> เพื่อเลือกไฟล์รูปภาพที่ ท่านสร้างไว้ จากนั้นกด <sup>อัพโหลด</sup> ไฟล์ที่เลือกจะปรากฏด้านล่าง

โปรดแสดงแผนภาพความเชื่อมโยงของแผนงานที่จะนำไปสู่เป้าหมาย/ วิสัยทัศน์/ พันธกิจ ของหน่วยงานของท่าน กับ Platform/ Program และระบุ Objectives และ Key Results ซึ่งสอดคล้องกับกรอบยุทธศาสตร์และแผนด้าน ววน. ของประเทศ

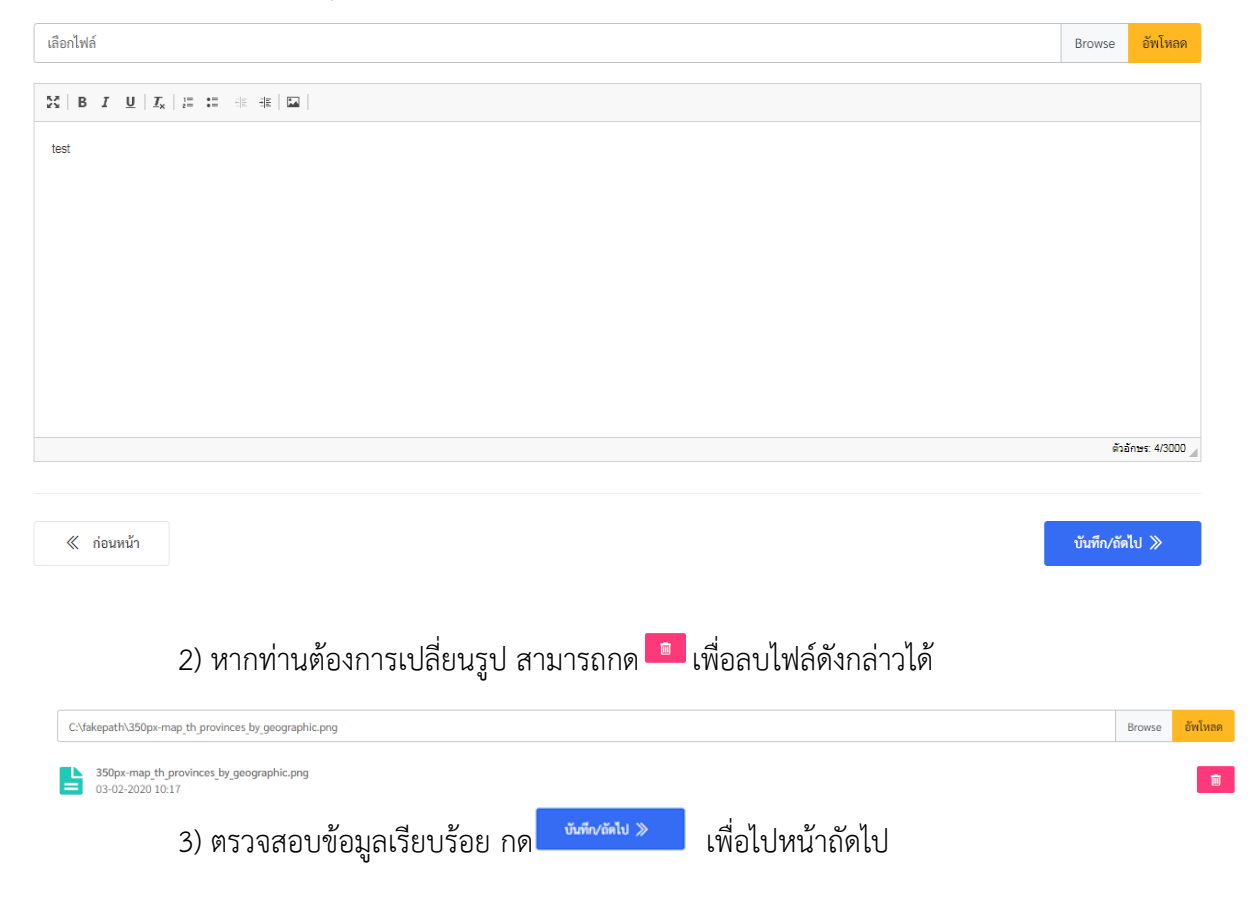

# 10.6 ผลผลิตที่คาดเชิงปริมาณและคุณภาพของแต่ละแผนงาน

1) แผนงานที่ท่านกรอกข้อมูลครบถ้วน และกดยืนยันแล้ว จะปรากฏในหน้านี้ พร้อมผลผลิต แต่ละปี

ผลผลิตที่คาดเชิงปริมาณและคุณภาพของแต่ละแผนงาน

| ชื่อแผนงาน                                                                                                    |                                                                                                    | ເชิงปริมาณ                   |      |                    |                |                          | เซิงคุณภาพ                                               |                                                           |
|----------------------------------------------------------------------------------------------------|----------------------------------------------------------------------------------------------------|------------------------------|------|--------------------|----------------|--------------------------|----------------------------------------------------------|-----------------------------------------------------------|
|                                                                                                    | ผลผลิต                                                                                                    | หน่วยนับ                     | 2564 | 2565               | 2566           | 2564                     | 2565                                                     | 2566                                                      |
| ชื่อแผนงานที่ 3 การพัฒนาสายพันธุ์หญ้าที่ใช้ใน<br>สนามฟุตบอล                                                                                                    | การใช้ประโยชน์ด้านชุมชนและพื้นที่<br>การถ่ายทอดองค์ความรู้                                                                                                    | ครั้ง                        |      |                    |                | รายละเอียด               | รายละเอียด                                               | รายละเอียด                                                |
| ชื่อแผนงานที่ 4 การพัฒนาสายพันธุ์หญ้าที่ใช้ใน<br>สนามฟุตบอล                                                                                                    | บทความทางวิชาการ<br>วารสารระดับนานาชาติ                                                                                                    | เรื่อง                       | 1    | 0                  | 0              | รายละเอียด               | รายละเอียด                                               | รายละเอียด                                                |
| <ul><li>« กอนหนา</li><li>2) ข้อมูลเชิงคุณ</li></ul>                                                                                                    | นภาพ เมื่อกด                                                                                                    | ยด<br>จะป                    | รากฏ | ช่องใ              | ห้กรอ          | กเนื้อความ               | J                                                        | บบทก∕ถดเป ≫                                               |
| 3) ตรวจสอบข้                                                                                                    | อมูลเรียบร้อย กด 🗖                                                                                                    | วันทึก∕ถัดไป ≫               |      |                    |                |                          |                                                          |                                                           |
| 3) ตรวจสอบข้<br>ผู้ใช้ระบบ<br>กำหนดเป้า                                                                                                    | อมูลเรียบร้อย กด 🧾<br>หมาย (ผลผลิต) เชิงคุณภาพ 2564                                                                                                    | วันทึก/ถัดไป ≫               |      |                    |                | 14                       | น้ำแรก • แผนงาน • แต                                     | เพ็ญ<br>ผู้ประส<br>งนปฏิบัติการด้าน                       |
| 3) ตรวจสอบข้<br>ผู้ได้ระบบ กำหนดเป้า<br>เลิตที่คาดเซิงปริมาณเ                                                                                                    | อมูลเรียบร้อย กด 🌉                                                                                                    | รัมทักงอัดไป >               |      |                    |                | У                        | บ้าแรก - แผนงาน - แต                                     | เพ็ญ<br>ผู้ประส<br>ะบปฏิบัติการด้าน                       |
| 3) ตรวจสอบข้<br>ผู้ได้ระบบ<br>กำหนดเป้า<br>ลิตที่คาดเซิงปริมาณ                                                                                                    | อมูลเรียบร้อย กด                                                                                                    | ตกลง                         |      | ป้าหมาย (ผ         | ลุมติต)        | ж                        | บ้าแรก • แผนงาบ • แผ                                     | เพ็ญ<br>ผู้ประส<br>งนปฏิบัติการด้าน                       |
| <ol> <li>ตรวจสอบข้</li> <li>ผู้ใช้ระบบ กำหนดเป้า</li> <li>เลิตที่คาดเซิงปริมาณเ</li> <li>ชื่อแผนงาน</li> </ol>                                                                                                    | อมูลเรียบร้อย กด                                                                                                    | รับที่ท√ถัดไป ≫<br>ตกลง      |      | ป้าหมาย (ผ         | ถมถิต)         | и.                       | นัวแรก - แผนงาน - แะ<br>เซิงคุณภาพ                       | เพ็ญ<br>ผู้ประส<br>มนปฏิบัติการด้าน                       |
| <ol> <li>สรวจสอบข้า<br/>ผู้ใช้ระบบ<br/>กำหนดเป้า</li> <li>ผู้ใช้ระบบ<br/>กำหนดเป้า</li> <li>คำหนดเป้า</li> <li>คำหนดเป็น</li> <li>คำหนดเป็น</li> <li>คำหนดเป็น</li> <!--</td--><td>อมูลเรียบร้อย กด<br/>หมาย (ผลผลิต) เชิงคุณภาพ 2564<br/>(เชิ<br/>ผลผลิต<br/>การใช้ประโยชน์ค้านขุมชนและพื้นที่<br/>การใช้ประโยชน์ค้านขุมชนและพื้นที่<br/>การใช้ประโยชน์ค้านขุมชนและพื้นที่</td><td>งปริมาณ<br/>พน่วยนับ<br/>ครั้ง</td><td>2564</td><td>ป้าหมาย (ผ<br/>2565</td><td>ลมสิต)<br/>2566</td><td>าง<br/>2564<br/>รายละเรียด</td><td>บ้าแรก + แผนงรน + แต<br/>เซิงคุณภาพ<br/>2565<br/>รายละเอียด</td><td>เพ็ญ<br/>ผู้ประส<br/>งมปฏิบัติการด้าน<br/>2566<br/>รายละเมียด</td></ol> | อมูลเรียบร้อย กด<br>หมาย (ผลผลิต) เชิงคุณภาพ 2564<br>(เชิ<br>ผลผลิต<br>การใช้ประโยชน์ค้านขุมชนและพื้นที่<br>การใช้ประโยชน์ค้านขุมชนและพื้นที่<br>การใช้ประโยชน์ค้านขุมชนและพื้นที่ | งปริมาณ<br>พน่วยนับ<br>ครั้ง | 2564 | ป้าหมาย (ผ<br>2565 | ลมสิต)<br>2566 | าง<br>2564<br>รายละเรียด | บ้าแรก + แผนงรน + แต<br>เซิงคุณภาพ<br>2565<br>รายละเอียด | เพ็ญ<br>ผู้ประส<br>งมปฏิบัติการด้าน<br>2566<br>รายละเมียด |

10.7 แผนงานและงบประมาณเพื่อบรรลุเป้าหมาย (โปรดเรียงลำดับแผนงานตามความสำคัญและศักยภาพ ของหน่วยงาน)

แผนงานและงบประมาณเพื่อบรรลุเป้าหมาย (โปรดเรียงลำดับแผนงานตามความสำคัญและศักยภาพของหน่วยงาน)

1) ชื่อแผนงาน และงบประมาณรายปี จะปรากฏขึ้น เพื่อให้ท่านจัดลำดับความสำคัญ

| ลำดับที่   | ชื่อแผนงาน                                  | ระยะเวลาดำเนินงาน (2564 -<br>2568) | งบประมาณ<br>2564 | งบประมาณ<br>2565 | งบประมาณ<br>2566 | งบประมาณ<br>2567 | งบประมาณ<br>2568 | งบประมาณปี<br>ก่อน |
|------------|---------------------------------------------|------------------------------------|------------------|------------------|------------------|------------------|------------------|--------------------|
| 1          | เทส                                         | 0                                  | 0                | 0                | 0                | 0                | 0                | 0                  |
| 2          | พื้นฐาน                                     | 0                                  | 0                | 0                | 0                | 0                | 0                | 0                  |
| 1          | การพัฒนาสายพันธุ์หญ้าที่ใช้ในสนาม<br>ฟุตบอล | 0                                  | 0                | 0                | 0                | 0                | 0                | 0                  |
| 2          | การพัฒนาสายพันธุ์หญ้าที่ใช้ในสนาม<br>ฟุตบอล | 0                                  | 0                | 0                | 0                | 0                | 0                | 0                  |
|            |                                             |                                    |                  |                  | ,                |                  |                  | ,                  |
| ≪ ก่อนหน้า |                                             |                                    |                  |                  |                  |                  | บันท์            | ก็ก∕ถัดไป ≫        |
|            | 2) ตรวจสอบข้                                | อมูลเรียบร้อย กด                   | บันทึก/ถัดไป     | » เข็            | ข้อไปหน้า:       | ถัดไป            |                  |                    |

10.8 วิเคราะห์ช่องว่าง (gap) ในการดำเนินงานด้านวิทยาศาสตร์ วิจัยและนวัตกรรมของหน่วยงานของท่าน ที่อาจต้องการการหนุนเสริมและการพัฒนาการบริหารจัดการเพื่อให้บรรลุเป้าหมายของหน่วยงานตรวจสอบ ข้อมูลเรียบร้อย กด

้ วิเคราะห์ช่องว่าง (gap) ในการดำเนินงานด้านวิทยาศาสตร์ วิจัยและนวัตกรรมของหน่วยงานของท่านที่อาจต้องการการหนุนเสริมและการพัฒนาการบริหารจัดการ เพื่อให้บรรลุเป้าหมายของหน่วยงาน

| JS: 4/3000 📈 |
|--------------|
|              |
| 17           |

≪ ก่อนหน้า

บันทึก/ถัดไป ≫

10.9 โปรดระบุงบประมาณแผ่นดินและงบเงินรายได้ของหน่วยงานเพื่อโครงการพัฒนาวิทยาศาสตร์ เทคโนโลยี และโครงการวิจัยและนวัตกรรม (3 ปีย้อนหลัง)

1) เลือกปีงบประมาณ / กรอกงบยุทธศาสตร์ด้านการพัฒนาวิทยาศาสตร์ และเทคโนโลยี

(บาท) /กรอกงบวิจัยและนวัตกรรม (บาท) / งบเงินรายได้ของหน่วยงาน (บาท)

\*\*หากงบประมาณ ใดไม่มีให้เติม "0"

2) กรอกข้อมูลเรียบร้อย กดบันทึกรายการ 🖪 🕬 แล้วกรอกปี ถัดไป

โปรดระบุงบประมาณแผ่นดินและงบเงินรายได้ของหน่วยงานเพื่อโครงการพัฒนาวิทยาศาสตร์ เทคโนโลยี และโครงการวิจัยและนวัตกรรม (3 ปีย้อนหลัง)

| ปึงบประมาณ    |                       |                                                        |                          |                               |  |  |
|---------------|-----------------------|--------------------------------------------------------|--------------------------|-------------------------------|--|--|
| เลือกรายกา    | 15                    |                                                        |                          | ~                             |  |  |
| งบยุทธศาสตร์  | ร์ด้านการพัฒนาวิทยาศา | สตร์ และเทคโนโลยี (บาท)                                |                          |                               |  |  |
|               |                       |                                                        |                          |                               |  |  |
| งบวิจัยและนว  | ัตกรรม (บาท)          |                                                        |                          |                               |  |  |
|               |                       |                                                        |                          |                               |  |  |
| งบเงินรายได้ข | เองหน่วยงาน (บาท)     |                                                        |                          |                               |  |  |
|               |                       |                                                        |                          |                               |  |  |
|               |                       | ล้างแบบฟอร์ม 🖺 ปันที่กรายก                             | 15                       |                               |  |  |
|               | ปีงบประมาณ            | งบยุทธศาสตร์ด้านการพัฒนาวิทยาศาสตร์ และเทคโนโลยี (บาท) | งบวิจัยและนวัตกรรม (บาท) | งบเงินรายได้ของหน่วยงาน (บาท) |  |  |
| •••           | 2560                  | 0.00                                                   | 0.00                     | 0.00                          |  |  |

# 3) ผลงานที่โดดเด่น กรอก ชื่อผลงานที่โดดเด่น/ปีที่เริ่ม/ปีสิ้นสุด/ผลลัพธ์/ผลกระทบ เมื่อกรอกข้อมูลเรียบร้อย

กดบันทึกรายการ 🖪 🖤 🗤 แล้วกรอกปี ถัดไป และตรวจสอบข้อมูลเรียบร้อย กด

บันทึก/ถัดไป ≫

ผลงานที่โดดเด่น

| ชื่อผลงานที่โดดเด่น |   |  |
|---------------------|---|--|
|                     |   |  |
| ปีที่เริ่ม          |   |  |
|                     |   |  |
| ปีสิ้นสุด           |   |  |
|                     |   |  |
| ผลลัพธ์             |   |  |
|                     |   |  |
| ผลกระทบ             |   |  |
|                     |   |  |
|                     | 2 |  |

|      | ชื่อผลงานที่โดดเด่น<br>(จำนวน 3-5 เรื่อง) | ช่วงปีที่ดำเนินการ<br>(ปีที่เริ่ม-สิ้นสุด) ) | ผลลัพธ์ | ผลกระทบ |
|------|-------------------------------------------|----------------------------------------------|---------|---------|
| •••• | 1                                         | 2563-2564                                    | а       | S       |

≪ ก่อนหน้า

บันทึก/ถัดไป ≫

## 10.10 ขั้นตอนสุดท้าย

 หากหน่วยงานต้องการดาวน์โหลดแผนปฏิบัติการ กด
 เพื่อ "ยืนยัน" การจัดทำแผนปฏิบัติการ และ ระบบจะขึ้นเตือนอีกครั้ง หากท่าน ต้องการยืนยัน กด "ใช่.ฉันต้องการ"

| เสร็จสมบูรณ์และตรวจสอบ                                                  |                                                 |          |
|-------------------------------------------------------------------------|-------------------------------------------------|----------|
| สร้างเอกสารแบบสรุปแผนปฏิบัติการด้าน ววน.                                |                                                 |          |
| 📙 แบบสรุปแผนปฏิบัติการด้าน ววน. (PDF)                                   |                                                 |          |
| ยืนยันการจัดทำแผนปฏิบัติการด้านวิทยาศาสตร์ วิจัยและนวัตกรรม ของหน่วยงาน |                                                 |          |
| 🗹 ยืนยันการจัดทำแผนปฏิบัติการ โดยเพ็ญศิริ รัตนสุภา                      |                                                 |          |
| แผนปฏิบัติการ-2564-0303-20200203-1.pdf<br>03-02-2020 11:28              |                                                 |          |
| ≪ ก่อนหน้า                                                              |                                                 | 🖺 บันทึก |
|                                                                         | $\bigcirc$                                      |          |
|                                                                         | ยืนยันความต้องการ!                              |          |
| กุณทั่ง                                                                 | องการยืนยัน! แผนปฏิบัติการด้าน ววน. ของหน่วยงาน |          |
|                                                                         | ไม่, ยกเล็ก! <b>ใช่, ตันต้องการ!</b>            |          |

3) กด "บันทึก" อีกครั้ง จะปรากฏแผนปฏิบัติการ version 1 และระบบจะขึ้นเตือนอีกครั้ง เพื่อให้ท่านกด "OK"

\*\* หากท่านต้องการแก้ไข ให้ กด⊠์ "ยืนยัน" ออกก่อน แล้วแก้ไข และทำตามขั้นตอน ข้างต้น เมื่อ "บันทึก" อีกครั้ง จะปรากฏแผนปฏิบัติการ version 2 \*\* ซึ่งเป็นแผนปฏิบัติการ รูปแบบล่าสุด

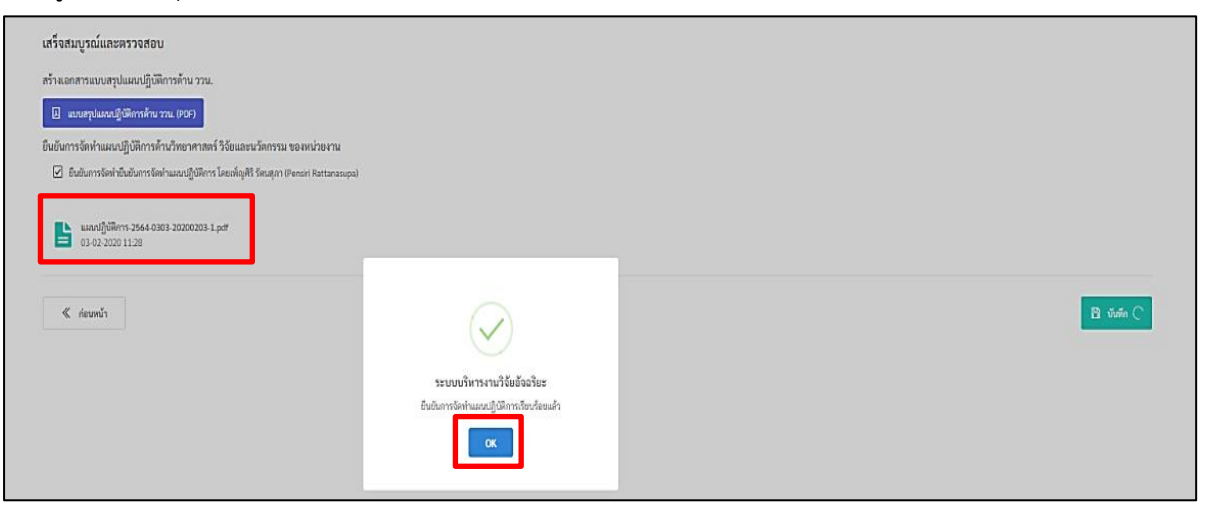

11 จากนั้นให้ท่านกลับไปที่ "หน้าแผนงาน" คลิก "ส่งหัวหน้าหน่วยงาน" เพื่อให้หัวหน้าหน่วยงาน ตรวจสอบรายละเอียดแผนงานและแผนงานย่อยก่อนส่งให้ สกสว.

\*\* เมื่อ "ผู้ประสานหน่วยงาน" กด "ส่งหัวหน้าหน่วยงาน" ครบทุกแผนงานแล้ว แผนปฏิบัติการจะถูก แนบไปพร้อมกับแผนงาน\*\*

| Dishboard meunnikis finaasikenna asun                                                                                                    | μ <sup>β</sup> ήκου                                                                                                    |                                         |                                                              | อัญหิริรัฒนุกา<br>ผู้ประสามหน่วงงาน P                                                |
|----------------------------------------------------------------------------------------------------|----------------------------------------------------------------------------------------------------|-----------------------------------------|--------------------------------------------------------------|--------------------------------------------------------------------------------------|
| <b>แผนงาน</b><br>ระบบบริหารามวิจัยอัจฉริยะ                                                                                                    |                                                                                                    |                                         |                                                              |                                                                                      |
| 🖅 แผนปฏิบัติการด้าน ววม. ของหน่วยงาน                                                                                                    |                                                                                                    |                                         |                                                              |                                                                                      |
| ขึ้นขันการจัดต่านผนบฏิบัติการด้าน ววม. โดยเพ็ญศิริ วัตนสุภา                                                                                                    |                                                                                                    |                                         |                                                              |                                                                                      |
| ■ usrut]j/Jinns-2563-8303-20200203-4.pdf<br>03-02-2020 07-44                                                                                                    |                                                                                                    |                                         |                                                              | + alleannigiline                                                                     |
| 82 шимли                                                                                                    |                                                                                                    |                                         |                                                              | 👻 หน่วยงามในอิงโด 🗠 หน่วยงามนอกอิงโด                                                 |
| Фендэзалаа — — — — — — — — — — — — — — — — — —                                                                                                    |                                                                                                    |                                         | ٩                                                            | + enorm                                                                              |
| จำนวนคนประมาณที่เสนอขอทุนฯ<br>ในปี 2563                                                                                                    | 203 และมาน<br>ข่าวระแนงงานที่งานในปี 2563                                                                                                    |                                         | 3 แผนงามข่อย/โครงการ<br>จำนวมผลงามช่อย/โครงการที่พบใบปี 2563 | 3                                                                                    |
| 1984/BU<br>Tilliaurum: 4125192230318 6instaurum<br>2. Crayata Puritura @ chayata12030gma<br>6 marstarrenspellifern Tearren 49 Keasatel<br>Fratam: Écy (bastellifern) | ະຫມາຍ 1 ປີ<br>Lcom ● 054666678<br>ການ + ດ້ຳເດັກແກນແລການກາຣໂສໃນໂທຍຈາກອຣ່າ່ ໃດແລະບໂທການ (ຄອກ.)<br>ເຫຼິງກັບແມກາຊຸລິເຫັດກ້າ ໂທການອີດ ໃຫ້ ແລະນີທີ່ຈາກເປັດໂຮໂດຍອາດັ່ງ ແປຈສາໃຫ & Research Instituted |                                         | _                                                            | <mark>จัดหร้านสระจาน</mark><br>จันที่สร้าง เป. 49,2020 17.05<br>โดย: Chayada Puntung |
| 100%                                                                                                    |                                                                                                    |                                         | > deitudrueinene                                             | 🖉 รระสะเมือด/เครือ 🚊 สรรรโหลด 🖹 สนอองรรม                                             |
| 200 UTM                                                                                                    | I shorns                                                                                                    | ອັດສາວນອາກສາສາ.<br>ໃນລາວນ້ອກວານອາກສາສາ. | 2 CP                                                         |                                                                                      |
| P 1980U<br>Tilleasorine 612200730001                                                                                                    | าะ และสำนั้งระ<br>Leam & 010 สายสงสาร<br>พระ สำนักการและการและสำนักการการณ์ ไปกและบริเอราะ (born.)<br>ฟน Program, FT โลกที่ไรการเร็จแต่ไหละหลังและและการแกรงส                                 |                                         |                                                              | รังกำันเอง กาม<br>วิจร์ที่การ (อ. 20, 2020 16:56<br>โลย: Chayada Puritung            |
| 100%                                                                                                    |                                                                                                    |                                         | > ສໍອັດກອ້ານກ່າວ                                             | 🖉 ารออสังสงสถิง 🖄 การมีการ 🛢 อบและรม                                                 |
| 2 UTM                                                                                                    | 1 5700175                                                                                                    | ไม่พบข้อความจากสาสา.                    |                                                              |                                                                                      |

12 หลังจากคลิก "ส่งหัวหน้าหน่วยงาน" หากท่านต้องการแก้ไขแผนงาน ให้ติดต่อหัวหน้าหน่วยงานเพื่อให้ ส่งกลับแผนงานให้ผู้ประสานหน่วยงาน จากนั้นผู้ประสานงานคลิก ☑ นำเครื่องหมายถูกออกจากการ ยืนยันการจัดทำแผนงานให้แท็บ "ขั้นตอนสุดท้าย" ของเมนูจัดทำแผนงาน

| การพัฒนาสายพันธุ์หญ้า<br>วทัดแผนาน: 640310003000<br>๕ ผัฐฏนักท์ เดิดทีวิ @ กเ<br>๑ กรายนอนสร้างประการการการการการการการการการการการการการก | ที่ใช้ในสนามฟุตบอล<br>1 ดักษณะแหลงาาย: แต่ใหม่<br>itthanangut.for.th <b>O</b> 0814465017<br>ทราสสารี วิชัยและนวัดกรรม - สำนักงานคณะกรรมการส่งแต้วิมวี<br>หมัดตาวเลขาวเวอาเหล่งชื่น Program : 9100 กระดับความส | ทยาศาสตร์ วิจัยและนวัตกรรม (สกสร.)<br>ามารถการแข่งขันและรางราคฐานทางเศรษติจ |      | <mark>ส่งหัวหน้าห</mark><br>วันที่สร้าะ<br>โด | <mark>เน่วยงาน PMU</mark><br>11-11-2019 17:16<br>ย: ณัฐฏนันท์ เลิศศิริ |
|----------------------------------------------------------------------------------------------------|----------------------------------------------------------------------------------------------------|-----------------------------------------------------------------------------|------|-----------------------------------------------|------------------------------------------------------------------------|
| 100%                                                                                                    |                                                                                                    |                                                                             |      | 🖉 รายละเอียด/แก้ไข                            | 🛓 ดารม์โหลด                                                            |
| אראבילטעי<br>2,500,000 עראי<br>ערט 1000                                                                                                    | แผนงานข่อย<br>1 รายการ                                                                                                    | ข้อความจากสกสว.<br>ไม่พบข้อความจากสกสว.                                     | 옷값 🔊 |                                               |                                                                        |